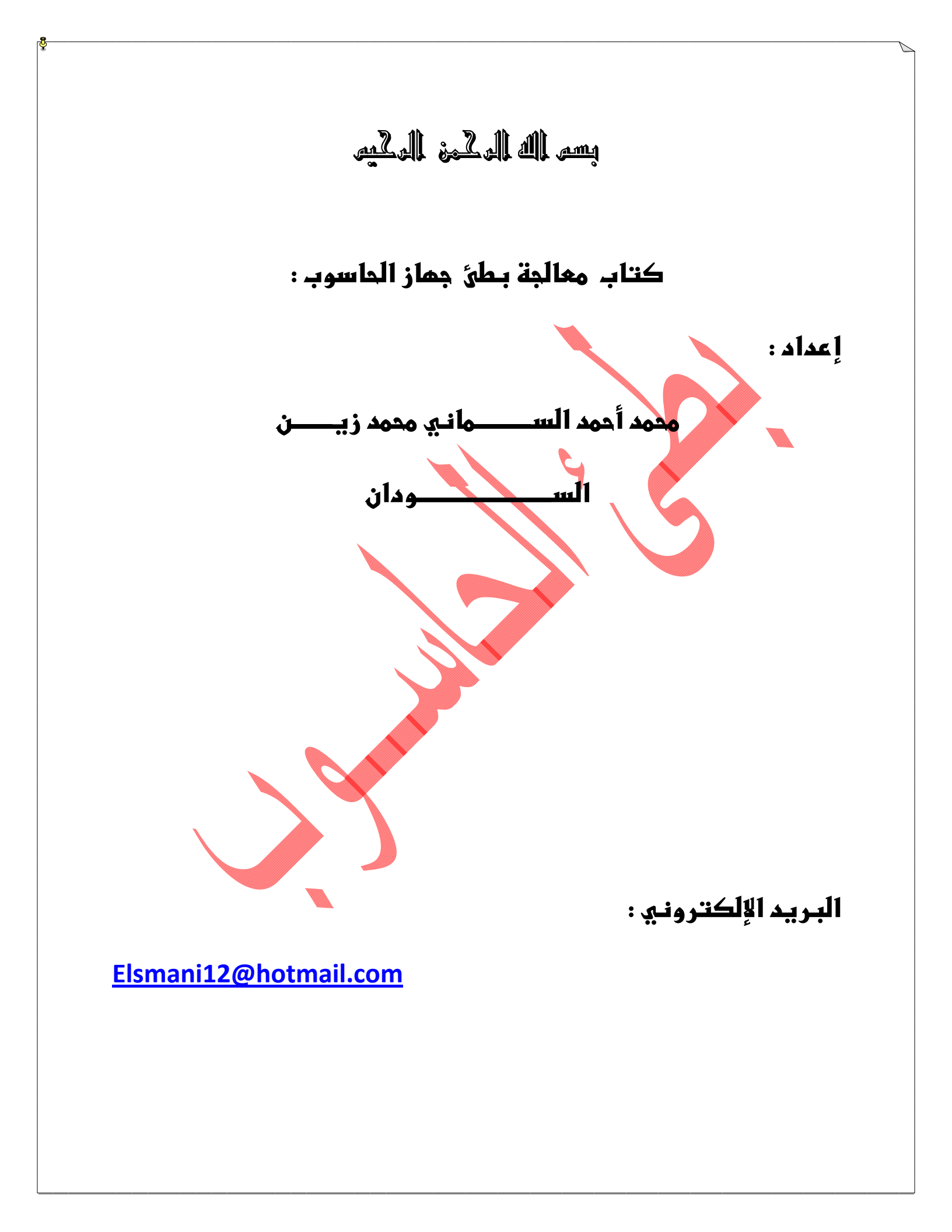

المقدمة :

الحمد لله رب العالمين والصلاة والسلام على نبينا محمد وعلى آله وصحابته الغر الميامين واشهد أن لا إله إلا الله وأن محمد رسول الله شهادة حق تنجيني بها من عذابك يوم تبعث عبادك ثم أما بعد....

الإخوة القراء السلام عليكم ورحمة الله وبركاته اليوم سوف أتناول موضوع من أكثر المواضيع التي تواجه مستخدمي الحاسوب بل وتواجه كل من له علاقة بالحاسوب وحتى الذين هم في مجاله ولديهم القدرة في التعامل معه يعانون من هذه المشكلة أما المستخدمين الجدد والذين ليس لهم علاقة بالمجال فهم يعانون أكثر لعدم خبرتهم لحل هذه المشكلة بل ويصلون إلى مرحلة اليأس من التعامل مع هذا الجهاز العجيب فتراهم أ أحيانا يذهبون به لاماكن الصيانة وأحيانا تتم فرمتط الجهاز وتغير الويندوز عدة مرات للتخلص من هذه المشكلة وهذه المشكلة موضوعنا اليوم هو التخلص من هذه المشكلة وهذه المشكلة موضوعنا اليوم هو التخلص من بطئ الجهاز سواء كان بطئ عند فتح الجهاز أو بطئ عند إغلاقه أو بطئ عند دخولك للإنترنت فهذا كان بطئ عند فتح الجهاز أو بطئ عند إغلاقه أو بطئ عند دخولك للإنترنت فهذا كان بطئ عند فتح الجهاز أو وقد جربت ذلك بنفسي فاترك لكم المساحة لنطبقوها على أجهزتكم واسأل الله أن يوفقنا لما فيه الخير جميعا .

تنبيه!

كل الأوامر الاتية تتم كتابتها في الــــ Run

هناك بعض الملفات التي تعمل على بطئ الجهاز فنقوم بمسح هذه الملفات بواسطة الأوامر التالية

أضبغط على star ا💴 من الشريط الأسفل تظهر لك النافذة التالية

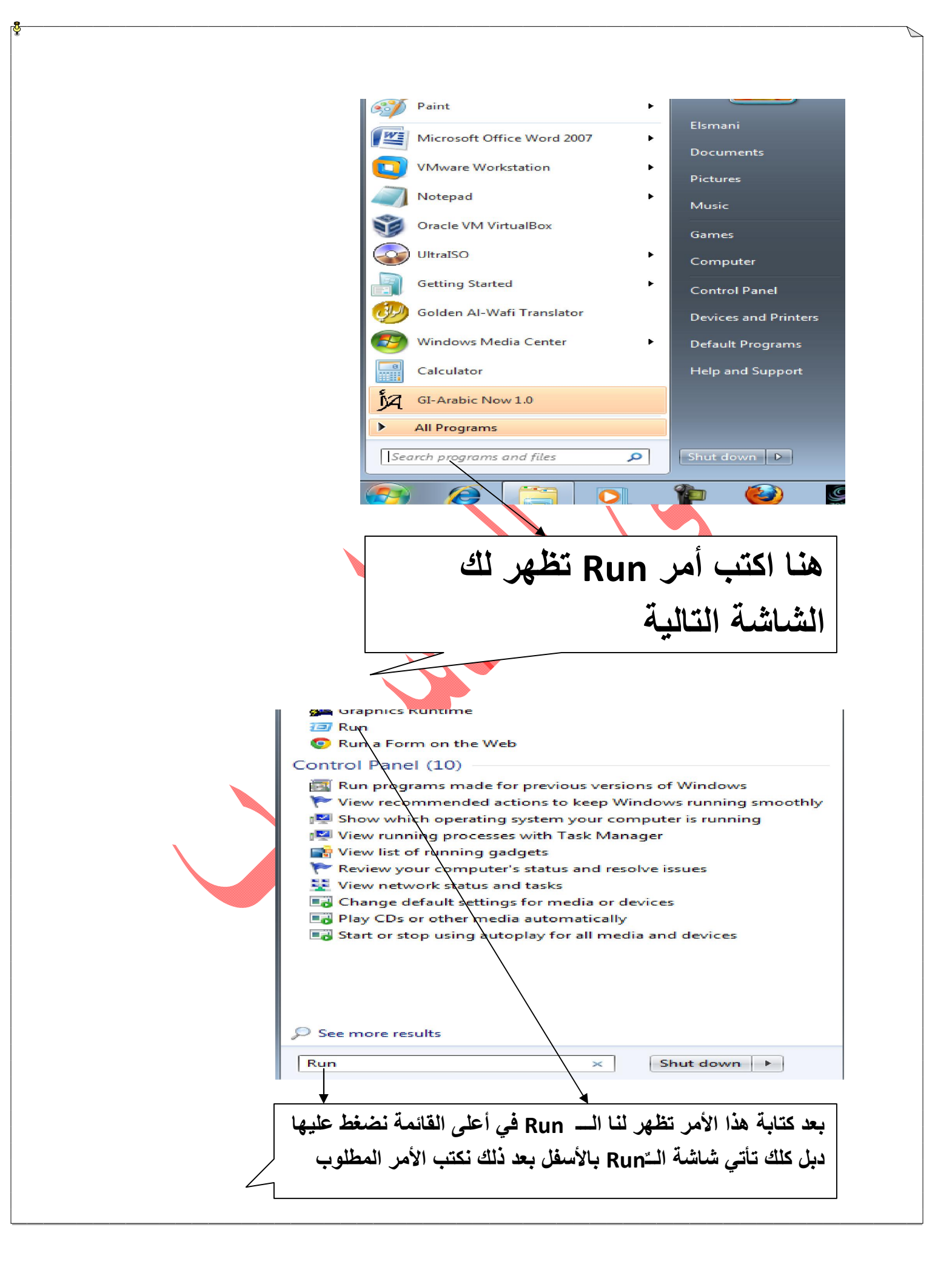

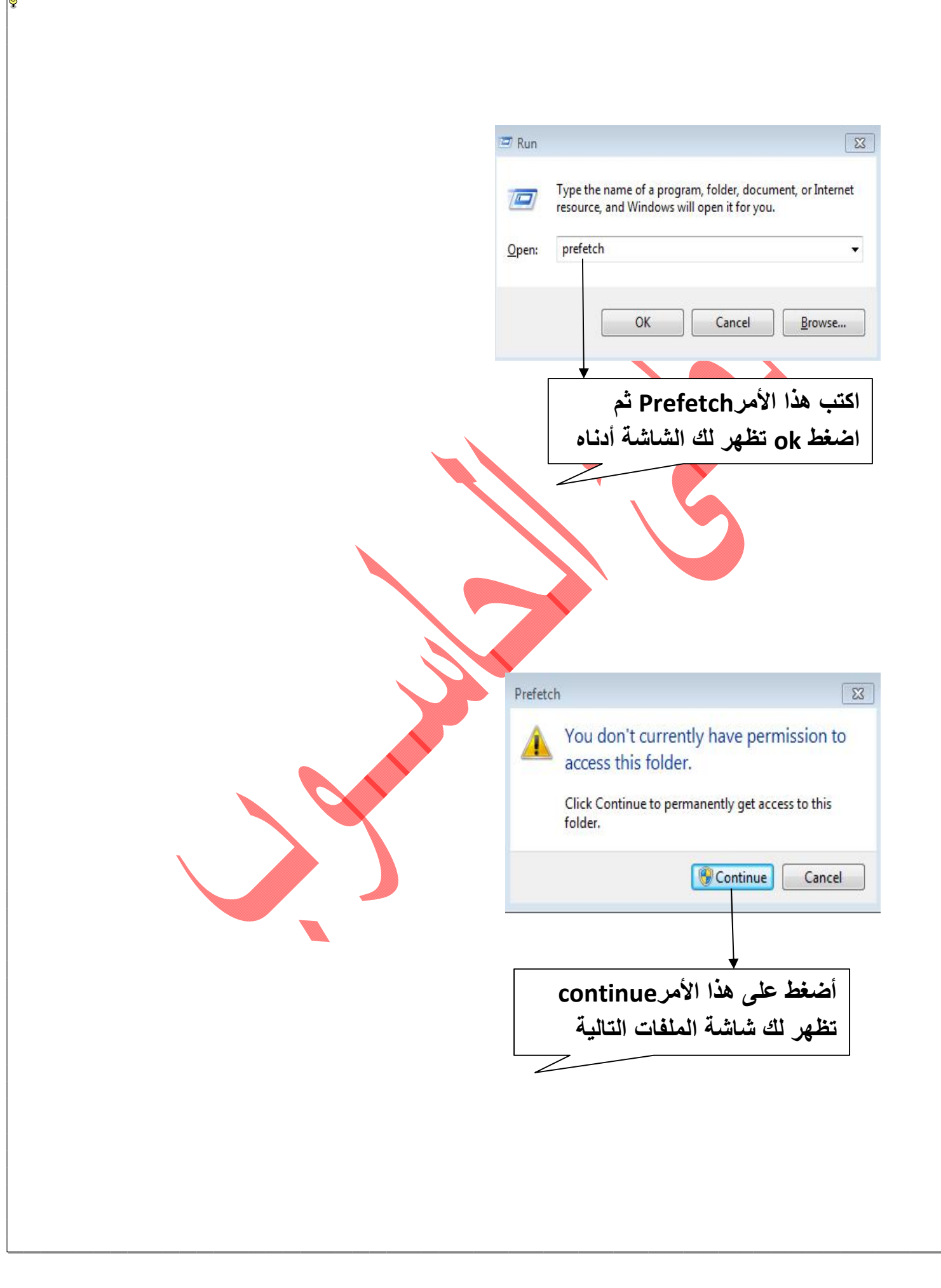

| 🐣 Environter                     | Name                                                                                      | Date modified                                                      | Туре             | Size                                             |
|----------------------------------|-------------------------------------------------------------------------------------------|--------------------------------------------------------------------|------------------|--------------------------------------------------|
| Favorites                        | Dest.Dest.                                                                                | 25 (4 (2014 O 10 DM                                                | The Collins      |                                                  |
| Desktop                          | AcAmpione                                                                                 | 25/4/2014 9:10 PM                                                  | Pile tolder      | 335 1/2                                          |
| Uownloads                        | MagAppLaunch                                                                              | 24/4/2014 11:32 PM                                                 | Data Base File   | 325 KB                                           |
| 🕍 Recent Places                  | S AgGIFaultHistory                                                                        | 24/4/2014 11:32 PM                                                 | Data Base File   | 514 KB                                           |
| <b>10-1</b>                      | MagGIFgAppHistory                                                                         | 24/4/2014 11:32 PM                                                 | Data Base File   | 1,401 KB                                         |
| C Libraries                      | S AgGIGlobalHistory                                                                       | 24/4/2014 11:32 PM                                                 | Data Base File   | 2,425 KB                                         |
| Documents                        | S AgRobust                                                                                | 24/4/2014 11:32 PM                                                 | Data Base File   | 332 KB                                           |
| al Music                         | AUDIODG.EXE-BDFD3029.pf                                                                   | 25/4/2014 9:24 PM                                                  | PF File          | 26 KB                                            |
| 🥁 Pictures                       | CONHOST.EXE-1F3E9D7E.pf                                                                   | 25/4/2014 9:24 PM                                                  | PF File          | 9 KB                                             |
| H Videos                         | CONSENT.EXE-531BD9EA.pf                                                                   | 25/4/2014 9:36 PM                                                  | PF File          | 76 KB                                            |
|                                  | CONTROL.EXE-817F8F1D.pf                                                                   | 25/4/2014 9:22 PM                                                  | PF File          | 36 KB                                            |
| 🖳 Computer                       | DLLHOST.EXE-5E46FA0D.pf                                                                   | 25/4/2014 9:32 PM                                                  | PF File          | 31 KB                                            |
| 🕌 Local Disk (C:)                | DLLHOST.EXE-766398D2.pf                                                                   | 24/4/2014 11:17 PM                                                 | PF File          | 15 KB                                            |
| CD Drive (D:)                    | DLLHOST.EXE-824949B9.pf                                                                   | 24/4/2014 11:14 PM                                                 | PF File          | 17 KB                                            |
| Local Disk (E:)                  | EHREC.EXE-BFABB40F.pf                                                                     | 25/4/2014 9:19 PM                                                  | PF File          | 65 KB                                            |
|                                  | EHRECVR.EXE-96B31F37.nf                                                                   | 25/4/2014 9:19 PM                                                  | PF File          | 28 KB                                            |
| 👊 Network                        | EHSCHED, EXE-7486D5F8 of                                                                  | 25/4/2014 9-18 PM                                                  | PF File          | 17 KR                                            |
| T                                | EHTRAV EXE-FERECOOS of                                                                    | 25/4/2014 9-18 PM                                                  | PF File          | 22 KB                                            |
|                                  |                                                                                           | L/2014 0-24 DE4                                                    | DE Eilo          | 17 KD                                            |
|                                  |                                                                                           | 4/2014 9124 PM                                                     | DE CILe          | 1/ KB                                            |
|                                  | LIGEASKVC.EXE-90A493A4.pt                                                                 | W2014 9:13 PM                                                      | PE EI            | 24 KB                                            |
| 10 1                             | Insted                                                                                    | 1/2014 9-19 PM                                                     | PF File          | 52 KF                                            |
| Ho Renis Sel                     | letaile                                                                                   |                                                                    |                  |                                                  |
|                                  |                                                                                           |                                                                    |                  |                                                  |
|                                  |                                                                                           |                                                                    |                  |                                                  |
|                                  |                                                                                           |                                                                    |                  |                                                  |
|                                  |                                                                                           |                                                                    |                  |                                                  |
|                                  |                                                                                           |                                                                    |                  |                                                  |
|                                  |                                                                                           |                                                                    |                  |                                                  |
| 🖅 Run                            |                                                                                           |                                                                    |                  |                                                  |
| 🖅 Run                            |                                                                                           |                                                                    |                  |                                                  |
| T Run                            |                                                                                           |                                                                    |                  |                                                  |
| Run Type                         | the name of a progr                                                                       | am, folder, do                                                     | ocument,         | , or Inter                                       |
| Type<br>resources                | the name of a progr<br>urce, and Windows w                                                | am, folder, do                                                     | ocument,<br>you. | , or Inter                                       |
| Type<br>resou                    | the name of a progr<br>urce, and Windows w                                                | am, folder, do<br>ill open it for                                  | ocument,<br>you. | , or Inter                                       |
| Type<br>resou                    | the name of a progr<br>urce, and Windows w                                                | am, folder, do<br>ill open it for                                  | ocument,<br>you. | , or Inter                                       |
| Type<br>resou<br>Open: rece      | the name of a progr<br>urce, and Windows w                                                | am, folder, do<br>vill open it for                                 | ocument,<br>you. | , or Inter                                       |
| Type<br>resource<br>Open: rece   | the name of a progr<br>urce, and Windows w                                                | am, folder, do<br>vill open it for                                 | ocument,<br>you. | , or Inter                                       |
| Type<br>resolution<br>Open: rece | the name of a progr<br>urce, and Windows w                                                | am, folder, do<br>ill open it for                                  | ocument,<br>you. | , or Inter                                       |
| Type<br>resource<br>Open: rece   | the name of a progr<br>urce, and Windows w                                                | am, folder, do<br>ill open it for                                  | ocument,<br>you. | , or Inter                                       |
| Type<br>resou<br>Open: rece      | e the name of a progr<br>urce, and Windows w                                              | am, folder, do<br>ill open it for                                  | ocument,<br>you. | , or Inter                                       |
| Type<br>resource<br>Open: rece   | e the name of a progr<br>urce, and Windows w                                              | am, folder, do<br>ill open it for<br>Cancel                        | ocument,<br>you. | , or Inter<br>Browse                             |
| Type<br>resou<br>Open: rece      | e the name of a progr<br>urce, and Windows w<br>ent                                       | am, folder, do<br>ill open it for<br>Cancel                        | ocument,<br>you. | , or Inter<br><u>B</u> rowse                     |
| Type<br>resou<br>Open: rece      | e the name of a progr<br>urce, and Windows w<br>ent                                       | am, folder, do<br>ill open it for<br>Cancel                        | ocument,<br>you. | , or Inter<br><u>B</u> rowse                     |
| Type<br>resou<br>Open: rece      | e the name of a progr<br>urce, and Windows w<br>ent<br>OK                                 | am, folder, do<br>ill open it for<br>Cancel                        | ocument,<br>you. | , or Inter<br><u>B</u> rowse                     |
| Type<br>resou<br>Open: rece      | e the name of a progr<br>urce, and Windows w<br>ent<br>OK                                 | am, folder, do<br>vill open it for<br>Cancel                       | ocument,<br>you. | , or Inter<br><u>B</u> rowse                     |
| Type<br>resol<br>Open: rece      | e the name of a progr<br>urce, and Windows w                                              | am, folder, do<br>vill open it for<br>Cancel                       | ocument,<br>you. | , or Inter<br><u>B</u> rowse                     |
| Type<br>resol                    | e the name of a progr<br>urce, and Windows w                                              | am, folder, do<br>vill open it for<br>Cancel                       | ocument,<br>you. | , or Inter<br><u>B</u> rowse                     |
| Type<br>resou<br>Open: rece      | ethe name of a progr<br>urce, and Windows w                                               | am, folder, do<br>ill open it for<br>Cancel                        | ocument,<br>you. | or Inter                                         |
| ☑ Run ☑ Type resou ☑pen: rece    | the name of a progr<br>urce, and Windows w<br>ent<br>OK<br>OK                             | am, folder, do<br>ill open it for<br>Cancel                        | ocument,<br>you. | , or Inter<br><u>B</u> rowse                     |
| Type<br>resou<br>Open: rece      | e the name of a progr<br>urce, and Windows w<br>ent<br>OK<br>OK                           | am, folder, do<br>ill open it for<br>Cancel                        | ocument,<br>you. | , or Inter<br><u>B</u> rowse                     |
| Type<br>resou<br>Open: rece      | e the name of a progr<br>urce, and Windows w<br>ent<br>OK<br>OK                           | am, folder, do<br>ill open it for<br>Cancel<br>Cancel              | ocument,<br>you. | , or Inter<br>Browse                             |
| ☑ Run ☑ Dpen: recent             | the name of a progr<br>urce, and Windows w<br>ent<br>OK<br>OK                             | ram, folder, do<br>vill open it for<br>Cancel<br>Cancel<br>Recent  | ocument,<br>you. | , or Inter<br><u>B</u> rowse<br><u>اکتب م</u>    |
| Type<br>resol                    | the name of a progr<br>urce, and Windows w<br>ent<br>OK<br>OK                             | am, folder, do<br>ill open it for<br>Cancel<br>Recent              | ocument,<br>you. | or Inter<br><u>B</u> rowse<br>اکتب ه             |
| Run ✓ Type resou Open: rece      | ethe name of a progr<br>urce, and Windows w<br>ent<br>OK<br>OK                            | am, folder, do<br>ill open it for<br>Cancel<br>Recent              | ocument,<br>you. | or Inter<br><u>B</u> rowse<br>اکتب ه<br>تظهر ا   |
| Type<br>resou<br>Open: rece      | e the name of a progr<br>urce, and Windows w<br>ent<br>OK<br>OK                           | am, folder, do<br>ill open it for<br>Cancel<br><b>Recent</b>       | ocument,<br>you. | , or Inter<br><u>B</u> rowse<br>اکتب ه           |
| Type<br>resou<br>Open: rece      | e the name of a progr<br>urce, and Windows w<br>ent<br>OK<br>OK<br>Ok فغط Ok              | am, folder, do<br>ill open it for<br>Cancel<br>Recent              | ocument,<br>you. | or Inter<br><u>B</u> rowse<br>ه (اکتب ه          |
| Type<br>resou<br>Open: rece      | ethe name of a progr<br>urce, and Windows w<br>ent<br>OK<br>OK                            | ram, folder, do<br>ill open it for<br>Cancel<br>Recent             | ocument,<br>you. | or Inter<br><u>B</u> rowse<br>اکتب ه<br>تظهر ا   |
| ☑ Run ☑ Dpen: recent             | ethe name of a progr<br>urce, and Windows w<br>ent<br>OK<br>OK<br>Ok bit of a progr<br>OK | am, folder, do<br>ill open it for<br>Cancel<br>Recent              | ocument,<br>you. | or Inter<br><u>B</u> rowse<br>اکتب ه<br>تظهر     |
| Run                              | the name of a progr<br>urce, and Windows w<br>ent<br>OK<br>Ok فغض مث                      | am, folder, do<br>ill open it for<br>Cancel<br>Recent<br>اشة أدناه | ocument,<br>you. | or Inter<br><u>B</u> rowse<br>اکتب ه<br>تظهر     |
| Type<br>resou<br>Open: rece      | ethe name of a progr<br>urce, and Windows w<br>ent<br>OK<br>Ok<br>فشم اضغط ok             | am, folder, do<br>ill open it for<br>Cancel<br>Recent              | ocument,<br>you. | , or Inter<br><u>B</u> rowse<br>ه اکتب ه<br>تظهر |

| Nume       Det modified       Type       Size            Destrop        20442       24/42214125       Miscourd       118             Destrop        204424       24/422141134       Miscourd       118             Destrop        204424       24/422141134       Miscourd       118             Destrop        2044214       24/422141134       Miscourd       118             Destrop        2044214       24/422141134       Miscourd       118             Destrop        2044214       24/422141134       Miscourd       118             Destrop        Miscourd        118        118        118             Destrop        Miscourd        118        118        118             Weice        Miscourd        24/422141135       Miscourd        118             Wiece        Miscourd        24/422141135       Miscourd        118             Wiece        Isost Disk(F)        Miscourd        118        24/4221135       Miscourd        118             Wiece        Isost Disk(F                                                                                                    | Name       Date modified       Type       Size         I bettap       201434       25/2014200 AM       Morent       118         I bettap       201434       25/2014200 AM       Morent       118         I bettap       201434       25/2014200 AM       Morent       118         I bettap       2014314/20141126 MM       Morent       118         I bettap       20143014/20141126 MM       Morent       118         I bettap       20143014/20141126 MM       Morent       118         I bettap       20143014/20141126 MM       Morent       118         I bettap       20143014/20141126 MM       Morent       118         I bettap       20143014/20141126 MM       Morent       118         I bettap       20143014/20141126 MM       Morent       118         I bettap       20143014/20141126 MM       Morent       118         I bettap       20143014/20141126 MM       Morent       118         I bettap       20143014/20141126 MM       Morent       118         I bettap       20143014/20141126 MM       Morent       118         I bettap       20143014/20141126 MM       Morent       118         I bettap       20143014/2014/2014/20140126 MM                                                                                                    | Nume       Date modified       Type       Size         I Delandid       244/2011120 Mt       Stocked       118         I Delandid       244/2011120 Mt       Stocked       118         I Delandid       244/2011120 Mt       Stocked       118         I Delandid       244/2011120 Mt       Stocked       118         I Delandid       244/2011120 Mt       Stocked       118         I Delandid       I Marcia       118       Stocked       118         I Delandid       I Marcia       118       Stocked       118         I Delandid       I Marcia       Stocked       118       Stocked       118         I Delandid       I Marcia       Stocked       118       Stocked       118         I Delandid       I Marcia       I Marcia       I Marcia       118         I Delandid       I Marcia       I Marcia       I Marcia       118         I Delandid       I Marcia       I Marcia       I Marcia       I Marcia       I Marcia         I Delandid       I Marcia       I Marcia       I Marcia       I Marcia       I Marcia       I Marcia         I Delandid       I Marcia       I Marcia       I Marcia       I Marcia       I Marci                                                                                                    | Frenzier       Name       Date modifie       Type       Size         Backson       20204       204/20141200 MI       Stocket       1188         Backson       20204       204/20141200 MI       Stocket       1188         Backson       20204       204/20141200 MI       Stocket       1188         Backson       20204       204/2014128 MI       Stocket       1188         Backson       204/2014128 MI       Stocket       1188       1188         Backson       204/2014128 MI       Stocket       1188       1188         Backson       204/2014128 MI       Stocket       1188       1188         Backson       204/2014128 MI       Stocket       1188       1188         Backson       204/2014128 MI       Stocket       1188       1188         Backson       204/2014128 MI       Stocket       1188       1188         Backson       204/2014128 MI       Stocket       1188       1188         Backson       204/2014128 MI       Stocket       1188       204/2014128 MI       Stocket       1188         Backson       204/2014128 MI       Stocket       1188       204/2014128 MI       Stocket       1188         Backson                                                                                                    | Urganize 🔻        | A                                                                                                    |                                                                                     |                                                              |                                                   |                                         |
|----------------------------------------------------------------------------------------------------|----------------------------------------------------------------------------------------------------|----------------------------------------------------------------------------------------------------|----------------------------------------------------------------------------------------------------|-------------------|----------------------------------------------------------------------------------------------------|-------------------------------------------------------------------------------------|--------------------------------------------------------------|---------------------------------------------------|-----------------------------------------|
| Destap     Destap     Dest                                                                                                    | I berdag       24/2011120 PM       Socrat       18         I borda       21/201110       24/2011120 PM       Socrat       18         I borda       21/201110       24/2011120 PM       Socrat       18         I borda       21/201110       24/2011120 PM       Socrat       18         I borda       21/201110       24/2011120 PM       Socrat       18         I borda       1 66/31020/140000       24/2011120 PM       Socrat       18         I borda       1 66/31020/140000       24/2011120 PM       Socrat       18         I borda       1 66/31020/140000       24/2011120 PM       Socrat       18         I bord Dis (C)       1 66/31020/140000       24/2011120 PM       Socrat       18         I bord Dis (C)       1 66/31020/140000       24/2011120 PM       Socrat       18         I bord Dis (C)       1 66/31020/140000       24/2011120 PM       Socrat       18         I bord Dis (C)       1 bord Dis (C)       24/2011120 PM       Socrat       18         I bord Dis (C)       1 bord Dis (C)       24/2011120 PM       Socrat       18         I bord Dis (C)       1 bord Dis (Dis PM       18       18       18         I bord Dis (Dis PM       1 bord                                                                                                    | Becker       24/2011/20 AH       Senced       165         Becker       24/2011/20 AH       Senced       165         Bower       10000       24/2011/20 AH       Senced       165         Bower       10000       24/2011/20 AH       Senced       165         Bower       10000       24/2011/20 AH       Senced       165         Bower       10000       24/2011/20 AH       Senced       165         Bower       10000       24/2011/20 AH       Senced       165         Bower       10000       24/2011/20 AH       Senced       165         Bower       10000       24/2011/20 AH       Senced       165         Bower       10000       24/2011/20 AH       Senced       165         Bower       10000       24/2011/20 AH       Senced       165         Bower       10000       24/2011/20 AH       Senced       165         Bower       10000       24/2011/20 AH       Senced       165         Bower       10000       24/2011/20 AH       Senced       165         Bower       10000       24/2011/20 AH       Senced       165         Bower       100000       24/2011/20 AH       Senced                                                                                                    | <ul> <li>Bester Piece</li> <li>Developing</li> <li>Developing</li> <lideveloping< li=""> <li< th=""><th>🚖 Favorites</th><th>Name</th><th>Date modified</th><th>Туре</th><th>Size</th><th></th></li<></lideveloping<></ul>                                                                                                    | 🚖 Favorites       | Name                                                                                                    | Date modified                                                                       | Туре                                                         | Size                                              |                                         |
| Bownlads     Recent Place     Recent Place     Decoments     Mode 201203-VIA000     244/201411349 PM     Shercot     18     Trint14(-11)     244/201411349 PM     Shercot     18     Decoments     Mode 201203-VIA000     244/201411349 PM     Shercot     18     Mode 201203-VIA000     244/201411349 PM     Shercot     18     Mode 201203-VIA000     244/201411359 PM     Shercot     18     Mode 201203-VIA000     244/201411359 PM     Shercot     18     Mode 201203-VIA000     244/201411359 PM     Shercot     18     Mode 201203-VIA000     244/201411359 PM     Shercot     18     Mode 201403-VIA000     244/201411359 PM     Shercot     18     Mode 201403-VIA000     244/201411359 PM     Shercot     18     Mode 201403-VIA000     244/201411359 PM     Shercot     18     Mode 201403-VIA000     244/201411359 PM     Shercot     18     Mode 201403-VIA000     244/201411359 PM     Shercot     18     Mode 201403-VIA000     244/201411359 PM     Shercot     18     Mode 201403-VIA000     244/201411359 PM     Shercot     18     Mode 201403-VIA000     244/201411359 PM     Shercot     18     Mode 201403-VIA000     244/201411359 PM     Shercot     18     Mode 201403-VIA000     244/201411359 PM     Shercot     18     Mode 201403-VIA000     244/201411359 PM     Shercot     18     Mode 201403-VIA000     244/201411359 PM     Shercot     18     Mode 201403-VIA000     244/201411359 PM     Shercot     18     Mode 201403-VIA000     Mode 201403-VIA000     Mode 201403-VIA000     Mode 201403-VIA000     Mode 201403     Mode 201403-VIA000     Mode 201403-VIA000     Mode 201403     Mode 201403-VIA000     Mode 201403-VIA000     Mode 201403-VIA000     Mode 201403-VIA000     Mode 201403     Mode 201403     M                                                                                                    | Bownloads <ul> <li>Recert Place:</li> <li>Critit 1-4(-11)</li> <li>244/2014 1248 PM</li> <li>Shorted</li> <li>244/2014 1248 PM</li> <li>Shorted</li> <li>244/2014 1248 PM</li> <li>Shorted</li> <li>244/2014 1248 PM</li> <li>Shorted</li> <li>244/2014 1248 PM</li> <li>Shorted</li> <li>244/2014 1248 PM</li> <li>Shorted</li> <li>244/2014 1247 PM</li> <li>Shorted</li> <li>244/2014 1247 PM</li> <li>Shorted</li> <li>244/2014 1247 PM</li> <li>Shorted</li> <li>244/2014 1247 PM</li> <li>Shorted</li> <li>244/2014 1257 PM</li> <li>Shorted</li> <li>244/2014 1257 PM</li> <li>244/2014 1257 PM</li> <li>244/2014 1</li></ul>                                                                                                    | Bowladi         24/2014 120 AM         Second         185           Recert Nicce         115         24/2014 120 AM         Second         185           Marie         116         24/2014 120 AM         Second         185           Marie         116         24/2014 120 AM         Second         185           Marie         116         24/2014 120 AM         Second         185           Marie         116         24/2014 120 AM         Second         185           Marie         116         34/2014 120 AM         Second         185           Marie         116         Second         185         Second         185           Marie         116         Second         185         Second         185           Computer         116         Second         185         Second         185           Computer         116         Second         185         Second         185           Computer         116         Second         118         Second         118           Second         118         Second         118         Second         118           Second         118         Second         118         Second         118                                                                                                    | Breest Parce       22634       22634       22624112044       Series       118         Breest Parce       118       22630123625       2244201113644       Series       118         Breest Parce       118       22630123625       2244201113644       Series       118         Breest Parce       118       22630123625       2244201113644       Series       118         Breest Parce       118       22630123625       2244201113644       Series       118         Breest Parce       118       22630123625       2244201113644       Series       118         Breest Parce       118       224201213644       Series       118         Breest Parce       118       224201213644       Series       118         Breest Parce       118       224201213644       Series       118         Breest Parce       118       224201213644       Series       118         Breest Parce       118       224201213644       Series       118         Breest Parce       118       224201213644       Series       118         Breest Parce       118       224201213644       Series       118         Breest Parce       118       224201213644       Series                                                                                                    | 🧮 Desktop         | 301403                                                                                                    | 24/4/2014 11:50 PM                                                                  | Shortcut                                                     | 1 KB                                              |                                         |
| Recrit Place <ul> <li>Recrit Place             <ul> <li> <ul> <li></li></ul></li></ul></li></ul>                                                                                                    | Brent Pices         Interview         Add/211139 PM         Shortout         188           I braids         Image         Add/211139 PM         Shortout         188           Ownards         Image         Add/211139 PM         Shortout         188           I braids         Image         Add/211139 PM         Shortout         188           I braids         Image         Add/211139 PM         Shortout         188           I braids         Image         Add/211139 PM         Shortout         188           I braids         Image         Add/211139 PM         Shortout         188           I braids         Image         Add/211139 PM         Shortout         188           I braids         Image         Add/211139 PM         Shortout         188           I braids         Image         Add/211139 PM         Shortout         188           I braids         Image         Add/211139 PM         Shortout         188           I braids         I braids         Image         Add/211139 PM         Shortout         188           I braids         I braids         I braids         I braids         Image         Image           I braids         I braids         I braids                                                                                                    | Retert Filter                                                                                                    |                                                                                                    | 队 Downloads       | 201404                                                                                                    | 25/4/2014 12:00 AM                                                                  | Shortcut                                                     | 1 KB                                              |                                         |
| Ebraries     Ebraries     Ebraries     Ebraries     Ebraries     Ebraries     Ebraries     Music     Ebraries     Music     Epratures     Music     Endot231233-W4000     244/20141159 PM     Shortout     118     Mod-231233-W4000     244/20141159 PM     Shortout     118     Mod-2312403-W4000     244/20141159 PM     Shortout     118     Mod-2312403-W4000     244/20141159 PM     Shortout     118     PM     Shortout     118     PM     Shortout     No     Sho                                                                                                    | Ibraici       224420111158 PM       Shortout       118         Imagi:       24420111158 PM       Shortout       118         Imagi:       Mai:       Mai:       118         Imagi:       Pictures       Imagi:       2442011158 PM       Shortout       118         Imagi:       Pictures       Imagi:       2442011158 PM       Shortout       118         Imagi:       Pictures       Imagi:       Mai:       118       Shortout       118         Imagi:       Imagi:       Mai:       Imagi:       Shortout       118       Shortout       118         Imagi:       Imagi:       Imagi:       Imagi:       Shortout       118       Shortout       118         Imagi:       Imagi:       Imagi:       Imagi:       Shortout       118       Shortout       118         Imagi:       Imagi:       Imagi:       Shortout       118       Shortout       118         Imagi:       Imagi:       Shortout       118       Shortout       118       Shortout       118         Imagi:       Imagi:       Shortout       118       Shortout       118       Shortout       118         Imagi:       Imagi:       Shortout                                                                                                    | I Unvis       244/2014 1138 PM       Sectora       188         I Marie       I Marie       186       Sectora       188         I Marie       I Marie       Marie       Sectora       188         I Marie       I Marie       Marie       Sectora       188         I Marie       I Marie       Marie       Sectora       188         I Marie       I Marie       Marie       188       Sectora       188         I Marie       Marie       Marie       Marie       188       Sectora       188         I Marie       Marie       Marie       Marie       188       Sectora       188         I Date Div       System of Security       244/204 1136 PM       Sectora       188         I Date Div       System of Security       244/204 1136 PM       Sectora       188         I Date Div       System of Security       Sectora       188       Sectora       188         I Marie       I Sectora       188       Sectora       188       Sectora       188         I Marie       I Sectora       188       Sectora       188       Sectora       188         I Marie       I Sectora       188       Sectora       188                                                                                                    | الله:         الله:         الله: <t< td=""><td>📳 Recent Places</td><td>T+)T1T+0(+))</td><td>24/4/2014 11:49 PM</td><td>Shortcut</td><td>1 KB</td><td></td></t<>                                                                                                    | 📳 Recent Places   | T+)T1T+0(+))                                                                                                    | 24/4/2014 11:49 PM                                                                  | Shortcut                                                     | 1 KB                                              |                                         |
| Ibinitis         Images         24/42141147 PM         Shortout         118           Maci         Mode 20131233-W40002         24/42141154 PM         Shortout         118           Wate         Mode 20131233-W40002         24/42141154 PM         Shortout         118           Wate         Mode 2014033-W40005         24/42141154 PM         Shortout         118           Wate         Mode 2014037-W40005         24/42141155 PM         Shortout         118           Mode 2014047-W40005         24/42141155 PM         Shortout         118           Mode 2014047-W40005         24/42141155 PM         Shortout         118           Mode 2014047-W40005         24/42141155 PM         Shortout         118           Mode 2014047-W40005         24/42141155 PM         Shortout         118           Mode 2014047-W40005         24/42141155 PM         Shortout         118           Mode 2014047-W40005         24/42141155 PM         Shortout         118           Isoa Pointer         Mode 2014047-W40005         24/42141155 PM         Shortout         118           Isoa Pointer         Isoa Pointer         118         Shortout         118           Isoa Pointer         Isoa Pointer         118         PM         Shortout                                                                                                    | I branies       24/4/2014 11:47 PM Shortout       1 18         Documents       Makic       M6-2013232-94/40002       24/4/2014 11:54 PM Shortout       1 18         Privates       M6-2013232-94/40005       24/4/2014 11:54 PM Shortout       1 18         Viscos       M6-2013209-94/40005       24/4/2014 11:54 PM Shortout       1 18         Viscos       M6-2013409-94/40005       24/4/2014 11:54 PM Shortout       1 18         Computer       M6-2013409-94/40005       24/4/2014 11:58 PM Shortout       1 18         Local Dak (C)       M6-2013409-94/40005       24/4/2014 11:58 PM Shortout       1 18         Local Dak (C)       M6-2013409-94/40005       24/4/2014 11:58 PM Shortout       1 18         Local Dak (C)       M6-2013409-94/40005       24/4/2014 12:59 PM Shortout       1 18         Local Dak (C)       M6-2013409-94/40005       24/4/2014 12:59 PM Shortout       1 18         Maximum       Maximum       24/4/2014 12:59 PM Shortout       1 18         I barris selected       Shortout       1 18       1 18         Maximum       Maximum       Maximum       Maximum       1 18         I barris selected       Shortout       1 18       1 18         Maximum       Maximum       Maximum       Maximum       1 18 </td <td>Livaries       اله الهون       الم 2013/23-14/2001       344/2014 1126 PM       Shore at 186         Marie       Marie       Marie 2013/23-14/2002       344/2014 1126 PM       Shore at 186         Marie       Marie 2013/23-14/2002       344/2014 1126 PM       Shore at 186         Items       Marie 2014/07-14/2003       344/2014 1126 PM       Shore at 186         Items       Marie 2014/07-14/2003       344/2014 1126 PM       Shore at 186         Items       Marie 2014/07-14/2003       344/2014 1126 PM       Shore at 186         Items       Marie 2014/07-14/2003       344/2014 1126 PM       Shore at 186         Items       Shore at 186       Shore at 186       Shore at 186         Items       Shore at 186       Shore at 186       Shore at 186         Items       Shore at 186       Shore at 186       Shore at 186         Items       Shore at 186       Shore at 186       Shore at 186         Items       Shore at 186       Shore at 186       Shore at 186         Items       Shore at 186       Shore at 186       Shore at 186         Items       Shore at 186       Shore at 186       Shore at 186         Items       Shore at 186       Shore at 186       Shore at 186         Items</td> <td>Binese         24/4/24115/94         Second         186           Maic         Maic         <thmaic< th="">         Maic         Maic</thmaic<></td> <td></td> <td>20140314_134626</td> <td>24/4/2014 11:48 PM</td> <td>Shortcut</td> <td>1 KB</td> <td></td>                                                                                                    | Livaries       اله الهون       الم 2013/23-14/2001       344/2014 1126 PM       Shore at 186         Marie       Marie       Marie 2013/23-14/2002       344/2014 1126 PM       Shore at 186         Marie       Marie 2013/23-14/2002       344/2014 1126 PM       Shore at 186         Items       Marie 2014/07-14/2003       344/2014 1126 PM       Shore at 186         Items       Marie 2014/07-14/2003       344/2014 1126 PM       Shore at 186         Items       Marie 2014/07-14/2003       344/2014 1126 PM       Shore at 186         Items       Marie 2014/07-14/2003       344/2014 1126 PM       Shore at 186         Items       Shore at 186       Shore at 186       Shore at 186         Items       Shore at 186       Shore at 186       Shore at 186         Items       Shore at 186       Shore at 186       Shore at 186         Items       Shore at 186       Shore at 186       Shore at 186         Items       Shore at 186       Shore at 186       Shore at 186         Items       Shore at 186       Shore at 186       Shore at 186         Items       Shore at 186       Shore at 186       Shore at 186         Items       Shore at 186       Shore at 186       Shore at 186         Items                                                                                                    | Binese         24/4/24115/94         Second         186           Maic         Maic <thmaic< th="">         Maic         Maic</thmaic<>                                                                                                    |                   | 20140314_134626                                                                                                    | 24/4/2014 11:48 PM                                                                  | Shortcut                                                     | 1 KB                                              |                                         |
| Bocuments         Mudic         18           Mudic         Mudic         18         44/20141134 PM         Shortcut         18           Wides         Mudic         186         24/4/20141134 PM         Shortcut         18           Vides         Mudic         186         24/4/20141134 PM         Shortcut         18           Computer         Mudic         186         24/4/20141134 PM         Shortcut         18           Computer         Mudic         24/4/20141136 PM         Shortcut         18           Computer         Mudic         24/4/20141136 PM         Shortcut         18           Computer         Net folder         24/4/20141136 PM         Shortcut         18           Computer         Net folder         24/4/20141136 PM         Shortcut         18           Computer         Net folder         24/4/20141136 PM         Shortcut         18           PM bit         Shortcut         18         Shortcut         18           PM bit         Shortcut         18         Shortcut         18           PM bit         Shortcut         18         PM         Shortcut         18           PM bit         Shortcut         18         PM <th< td=""><td>Documents       MA 2012 1323-WA000       24/4/2014 11:56 PM       Shercot       1 18         Moic       MA 2012 1323-WA000       24/4/2014 11:56 PM       Shercot       1 18         Wides       MA 2014 0324 WA000       24/4/2014 11:56 PM       Shercot       1 18         Wides       MA 2014 0324 WA000       24/4/2014 11:56 PM       Shercot       1 18         Computer       MA 2014 0427 WA000       24/4/2014 11:50 PM       Shercot       1 18         MA 2014 0427 WA000       24/4/2014 11:50 PM       Shercot       1 18         MA 2014 0427 WA000       24/4/2014 11:50 PM       Shercot       1 18         MA 2014 0427 WA000       24/4/2014 11:50 PM       Shercot       1 18         MA 2014 0516 (1)       System and Security       25/4/2014 922 PM       Shercot       1 18         Mathematical Shercol       1 18       Shercot       1 18       Shercot       1 18         Mathematical Shercol       1 18       Shercot       1 18       Shercot       1 18         Mathematical Shercol       1 18       Shercot       1 18       Shercot       1 18         Mathematical Shercol       1 18       Shercot       1 18       Shercot       1 18         Mathematical Shercol       1 18       S</td><td>Bocuments         Mid-2011329-W4000         24/4/20141154 Mb         Shortont         118           Picture         Mid-201129-W4000         24/4/20141156 Mb         Shortont         118           Wides         Mid-201129-W4000         24/4/20141157 Mb         Shortont         118           Computer         Mid-201169-W4000         24/4/20141157 Mb         Shortont         118           Computer         Mid-201169-W4000         24/4/20141157 Mb         Shortont         118           Computer         Mid-201169-W4000         24/4/20141157 Mb         Shortont         118           Computer         Mid-201169-W4000         24/4/20141157 Mb         Shortont         118           Computer         Mid-201169-W4000         24/4/20141157 Mb         Shortont         118           Computer         Mid-201169-W4000         24/4/20141157 Mb         Shortont         118           Computer         Mid-201169-W4000         24/4/20141157 Mb         Shortont         118           Computer         Mid-201169-W4000         24/4/20141157 Mb         Shortont         118           Computer         Mid-201169-W6000         24/4/20141157 Mb         Shortont         118           Computer         Mid-201169-W60000         24/4/20141157 Mb         Shortont&lt;</td><td>Mos         Mos         Mos<td>📜 Libraries</td><td>\mu Images</td><td>24/4/2014 11:47 PM</td><td>Shortcut</td><td>1 KB</td><td></td></td></th<> | Documents       MA 2012 1323-WA000       24/4/2014 11:56 PM       Shercot       1 18         Moic       MA 2012 1323-WA000       24/4/2014 11:56 PM       Shercot       1 18         Wides       MA 2014 0324 WA000       24/4/2014 11:56 PM       Shercot       1 18         Wides       MA 2014 0324 WA000       24/4/2014 11:56 PM       Shercot       1 18         Computer       MA 2014 0427 WA000       24/4/2014 11:50 PM       Shercot       1 18         MA 2014 0427 WA000       24/4/2014 11:50 PM       Shercot       1 18         MA 2014 0427 WA000       24/4/2014 11:50 PM       Shercot       1 18         MA 2014 0427 WA000       24/4/2014 11:50 PM       Shercot       1 18         MA 2014 0516 (1)       System and Security       25/4/2014 922 PM       Shercot       1 18         Mathematical Shercol       1 18       Shercot       1 18       Shercot       1 18         Mathematical Shercol       1 18       Shercot       1 18       Shercot       1 18         Mathematical Shercol       1 18       Shercot       1 18       Shercot       1 18         Mathematical Shercol       1 18       Shercot       1 18       Shercot       1 18         Mathematical Shercol       1 18       S                                                                                                    | Bocuments         Mid-2011329-W4000         24/4/20141154 Mb         Shortont         118           Picture         Mid-201129-W4000         24/4/20141156 Mb         Shortont         118           Wides         Mid-201129-W4000         24/4/20141157 Mb         Shortont         118           Computer         Mid-201169-W4000         24/4/20141157 Mb         Shortont         118           Computer         Mid-201169-W4000         24/4/20141157 Mb         Shortont         118           Computer         Mid-201169-W4000         24/4/20141157 Mb         Shortont         118           Computer         Mid-201169-W4000         24/4/20141157 Mb         Shortont         118           Computer         Mid-201169-W4000         24/4/20141157 Mb         Shortont         118           Computer         Mid-201169-W4000         24/4/20141157 Mb         Shortont         118           Computer         Mid-201169-W4000         24/4/20141157 Mb         Shortont         118           Computer         Mid-201169-W4000         24/4/20141157 Mb         Shortont         118           Computer         Mid-201169-W6000         24/4/20141157 Mb         Shortont         118           Computer         Mid-201169-W60000         24/4/20141157 Mb         Shortont<                                                                                                    | Mos         Mos         Mos <td>📜 Libraries</td> <td>\mu Images</td> <td>24/4/2014 11:47 PM</td> <td>Shortcut</td> <td>1 KB</td> <td></td>                                                                                                    | 📜 Libraries       | \mu Images                                                                                                    | 24/4/2014 11:47 PM                                                                  | Shortcut                                                     | 1 KB                                              |                                         |
| Mai:         Mai:         <                                                                                                    | Music     Music                                                                                                    | Mode       Mode       18         Februre       Mode/2012897-WARDOR       24/4/2141134 PM       Shortont       118         Februre       Mode/201497-WARDOR       24/4/2141134 PM       Shortont       118         Mode       Mode/201497-WARDOR       24/4/2141134 PM       Shortont       118         Mode/201497-WARDOR       24/4/2141134 PM       Shortont       118         Mode/201497-WARDOR       24/4/2141134 PM       Shortont       118         Mode/201497-WARDOR       24/4/2141134 PM       Shortont       118         Mode/201497-WARDOR       24/4/2141134 PM       Shortont       118         Mode/201497-WARDOR       24/4/2141134 PM       Shortont       118         Mode/201497-WARDOR       24/4/2141134 PM       Shortont       118         Mode/201497-WARDOR       24/4/2141134 PM       Shortont       118         Mode/201497-WARDOR       24/4/2141134 PM       Shortont       118         Mode/201497-WARDOR       24/4/214134 PM       Shortont       118         Mode/201497-WARDOR       24/4/214134 PM       Shortont       118         Mode/201497-WARDOR       24/4/214134 PM       Shortont       118         Shortont       118       24/4/2141134 PM       Shortont       <                                                                                                    | Maic       Maic       116       Maic       116         Fibros       Mac2012497-W2005       244/2141136 PM       Shortot       118         Wides       Mac2014497-W2005       244/2141136 PM       Shortot       118         Maic       Mac2014497-W2005       244/2141136 PM       Shortot       118         Maic       Mac2014497-W2005       244/2141136 PM       Shortot       118         Maic       Mac2014497-W2005       244/2141136 PM       Shortot       118         Mac2014497-W2005       244/2141136 PM       Shortot       118         Mac201497-W2005       244/2141136 PM       Shortot       118         Mac201497-W2005       244/2141136 PM       Shortot       118         Mac201497-W2005       244/2141136 PM       Shortot       118         Mac201497-W2005       244/2141136 PM       Shortot       118         Mac201497-W2005       244/2141136 PM       Shortot       118         Mac201497-W2005       244/2141136 PM       Shortot       118         Mac201497-W2005       244/2141136 PM       Shortot       118         Mac201497-W2005       244/2141136 PM       Shortot       118         Mac201497-W2005       244/2141136 PM       Shortot                                                                                                    | Documents         | IMG-20131203-WA0001                                                                                                    | 24/4/2014 11:54 PM                                                                  | Shortcut                                                     | 1 KB                                              |                                         |
| Phone         Md-32032-W2008         24/2014 11:59 MM         Shortont         1 16           Vides:         Md-3204047-W2005         24/2014 11:56 PM         Shortont         1 16           Compute:         Md-3204047-W2005         24/2014 11:56 PM         Shortont         1 18           Local Dick (C)         Md-3204047-W2005         24/4/2014 11:56 PM         Shortont         1 18           CD Dirk (C)         Wer/dolar         Md-3204047-W2005         24/4/2014 11:56 PM         Shortont         1 18           CD Dirk (E)         Wer/dolar         Md-2014047-W2005         24/4/2014 11:56 PM         Shortont         1 18           CD Dirk (E)         Wer/dolar         Md-304047-W2005         24/4/2014 11:53 PM         Shortont         1 18           Wer/dolar         Md-304047-W2005         24/4/2014 11:53 PM         Shortont         1 18           Wer/dolar         Md-304047-W2005         24/2014 11:35 PM         Shortont         1 18           Wer/dolar         Md-304047-W2005         24/2014 11:35 PM         Shortont         1 18           Shortont         1 18         24/2014 11:35 PM         Shortont         1 18           Shortont         1 18         1 24/2014 11:35 PM         Shortont         1 18           Shortont                                                                                                    | <ul> <li>Reture:             <ul> <li>Wides:</li> <li>Wides:</li> <li>Widestont:</li></ul></li></ul>                                                                                                    | Picture       IM-52014037-W40006       244/20141150 MS       Sector       188         Weee:       IM-52014037-W40006       244/20141150 MS       Sector       118         IM-52014037-W40006       244/20141150 MS       Sector       118         IM-52014037-W40006       244/20141150 MS       Sector       118         IM-52014037-W40006       244/20141150 MS       Sector       118         IM-52014037-W40006       244/20141150 MS       Sector       118         ID-62014037-W40006       244/20141150 MS       Sector       118         ID-62014037-W40006       244/20141150 MS       Sector       118         ID-62014037-W40006       244/20141150 MS       Sector       118         ID-6201401105 MS       Sector       118       244         ID-6201401105 MS       Sector       118       244         ID-62014011105 MS       Sector       118       244         ID-62014011105 MS       Sector       118       244         ID-62014011105 MS       Sector       118       244         ID-6201401105 MS       Sector       118       244         ID-6201401105 MS       Sector       118       244         ID-6201401105 MS       Sector       118                                                                                                    | Pictures       IMA-324.0333.1440006       244.4214.1159 Milling Milling Mill                                                                          | J Music           | IMG-20131203-WA0002                                                                                                    | 24/4/2014 11:54 PM                                                                  | Shortcut                                                     | 1 KB                                              |                                         |
| <ul> <li>Vietes</li> <li>Webson</li> <li>Webson</li></ul>                                                                                                    | Vietes     Vietes     Mod.2014497-MADOS     244/20141136 PM     Sherter     18     Mod.2014497-MADOS     244/20141136 PM     Sherter     18     Mod.2014497-MADOS     244/20141136 PM     Sherter     18     Diric(D)     Ised Diric(D)     Ised Diric(D)     Ise                                                                                                    | <ul> <li>Wiesz</li> <li>Wiesz</li> <l< td=""><td>Wees       M. 4.2014 115 M. Source       18         Computer       M. 6.2014 04/9, WA0006       24/4/214 1155 M. Source       18         Local Disk (C)       N. Worldst       24/4/214 1155 M. Source       18         Local Disk (C)       N. Worldst       24/4/214 1155 M. Source       18         Local Disk (C)       N. Worldst       24/4/214 1155 M. Source       18         Local Disk (C)       N. Worldst       24/4/214 1155 M. Source       18         Local Disk (C)       N. Worldst       24/4/214 1155 M. Source       18         Local Disk (C)       N. Worldst       24/4/214 1155 M. Source       18         M. Notock       24/4/214 1155 M. Source       18       21/4         M. Notock       24/4/214 115 M. Source       18       21/4         M. Notock       21/4       21/4       21/4       21/4         M. Bource at the stated of the state of the state</td><td>E Pictures</td><td>IMG-20140331-WA0008</td><td>24/4/2014 11:50 PM</td><td>Shortcut</td><td>1 KB</td><td></td></l<></ul> | Wees       M. 4.2014 115 M. Source       18         Computer       M. 6.2014 04/9, WA0006       24/4/214 1155 M. Source       18         Local Disk (C)       N. Worldst       24/4/214 1155 M. Source       18         Local Disk (C)       N. Worldst       24/4/214 1155 M. Source       18         Local Disk (C)       N. Worldst       24/4/214 1155 M. Source       18         Local Disk (C)       N. Worldst       24/4/214 1155 M. Source       18         Local Disk (C)       N. Worldst       24/4/214 1155 M. Source       18         Local Disk (C)       N. Worldst       24/4/214 1155 M. Source       18         M. Notock       24/4/214 1155 M. Source       18       21/4         M. Notock       24/4/214 115 M. Source       18       21/4         M. Notock       21/4       21/4       21/4       21/4         M. Bource at the stated of the state of the state                                                                                                    | E Pictures        | IMG-20140331-WA0008                                                                                                    | 24/4/2014 11:50 PM                                                                  | Shortcut                                                     | 1 KB                                              |                                         |
| Mo - 2014/2007 / 2000 25/4/2014 1250 AM Shorteut 118<br>Local Disk(C)<br>Local Disk(C)<br>Local Brows<br>Local Brows                                                                                                    | Computer (د) المستحلة على ملاحة المستحلة المستحلة المان المان ال                                                                                                    | المعدول         المعدول         <                                                                                                    | المنفط على مفتاح على مفتاح على الكيبورد           الأل هذه الملفات بالضغط على للما هذه الملفات بالضغل على المسحها           الملفات بالضغط على مفتاح على الكيبورد الملفات بالضغل على الكيبورد الملفات بالضغل على مفتاح على مفتاح ما الملحبور د                                                                                                    | 📑 Videos          | MG-20140407-WA0005                                                                                                    | 24/4/2014 11:54 PM                                                                  | Shortcut                                                     | 1 KB                                              |                                         |
| McB.214407/H008 244/20141125 PM Shortott 118 Local Dirk (C) Local Dirk (E) Local Dirk (E) <plocal (e)<="" dirk="" p=""> <plocal dirk<="" td=""><td>Mod-2014/2014/1136 PM Shertork 188<br/>Att/2014 1136 PM Shertork 188<br/>CD Dive (b)<br/>Local Dive (c)<br/>Local Dive (c)<br/>Local Dive (c)<br/>Network<br/>Network<br/>Network<br/>D dens selected<br/>Show more detak<br/>D dens selected<br/>Show more detak<br/>D dens selected<br/>Show more detak<br/>Type the name of a program, folder, document, or Inter<br/>resource, and Windows will open it for you.<br/>Open: temp<br/>OK Cancel Brows</td><td>المعادة       المعادة       المعادة       المعادة         المعادة       المعادة       المعادة       المعادة         الممادة</td><td></td><td></td><td>IMG-20140407-WA0006</td><td>25/4/2014 12:00 AM</td><td>Shortcut</td><td>1 KB</td><td></td></plocal></plocal>                                                                                                    | Mod-2014/2014/1136 PM Shertork 188<br>Att/2014 1136 PM Shertork 188<br>CD Dive (b)<br>Local Dive (c)<br>Local Dive (c)<br>Local Dive (c)<br>Network<br>Network<br>Network<br>D dens selected<br>Show more detak<br>D dens selected<br>Show more detak<br>D dens selected<br>Show more detak<br>Type the name of a program, folder, document, or Inter<br>resource, and Windows will open it for you.<br>Open: temp<br>OK Cancel Brows                                                                                                    | المعادة       المعادة       المعادة       المعادة         المعادة       المعادة       المعادة       المعادة         الممادة                                                                                                    |                                                                                                    |                   | IMG-20140407-WA0006                                                                                                    | 25/4/2014 12:00 AM                                                                  | Shortcut                                                     | 1 KB                                              |                                         |
| Cealbak (د) المعادية المعادية ال<br>معادية المعادية المعادية المعادية المعادية المعادية المعادية المعادية المعادية المعادية المعادية المعادية المعادية المعادية المعادية المعادية المعادية المعادية المعادية المعادية المعادية المعادية المعادية المعادية المعادية المعادية ال                                                                                                    | <ul> <li></li></ul>                                                                                                    | للعد الفرد الملقات بالضغط على مقتاح المسحها في الكيبوري<br>المسحها على مفتاح على مفتاح على مفتاح الكيبوري<br>المسحها على مفتاح على مفتاح على مفتاح الكيبوري<br>المسحها على مفتاح على مفتاح الضغط على الكيبوري<br>المسحها على مفتاح الضغط على الكيبوري<br>المسحها على مفتاح الضغط على الكيبوري<br>المسحها الأمريوي المسحها المسحها المسحها<br>المسحها المسحها المسحها المسحها المسحها المسحها<br>المسحها المسحها المسحها المسحها المسحها المسحها<br>المسحها المسحها المسحها المسحها المسحها المسحها المسحها<br>المسحها المسحها المسحها المسحها المسحها المسحها المسحها المسحها<br>المسحها المسحها المالي المالي المالي المالي المسحها المسحها المسحها المسحها المسحها المسحها المسحها المسحها المسحها المسحها المسحها المسحها المالي المالي ا                                                                                                    | المعادي       المعادي       المعادي       المعادي       المعادي         المعادي       المعادي       المعادي       المعادي       المعادي         الم                                                                                                    | Computer          | IMG-20140407-WA0008                                                                                                    | 24/4/2014 11:56 PM                                                                  | Shortcut                                                     | 1 KB                                              |                                         |
|                                                                                                    | المالة التاب       المالة التاب         المالة التاب       المالة التاب         المالة التاب       المالة التاب <tr< td=""><td>Counterby المنافرة المنافرة المن</td><td>C U Une (b)       ناب المحالي المحالي المح<br/>المحالي المحالي المحالي المحالي المحالي المحالي المحالي المحالي المحالي المحالي المحالي المحالي المحالي المحالي المحالي المحالي المحالي المحالي المحالي المحالي المحالي المحالي المحالي المحالي المحالي المحالي المحالي المحالي المحالي ا</td><td>Local Disk (C:)</td><td>🕌 New folder</td><td>24/4/2014 11:58 PM</td><td>Shortcut</td><td>1 KB</td><td></td></tr<> | Counterby المنافرة المنافرة المن                                                                                                    | C U Une (b)       ناب المحالي المحالي المح<br>المحالي المحالي المحالي المحالي المحالي المحالي المحالي المحالي المحالي المحالي المحالي المحالي المحالي المحالي المحالي المحالي المحالي المحالي المحالي المحالي المحالي المحالي المحالي المحالي المحالي المحالي المحالي المحالي المحالي ا                                                               | Local Disk (C:)   | 🕌 New folder                                                                                                    | 24/4/2014 11:58 PM                                                                  | Shortcut                                                     | 1 KB                                              |                                         |
| <ul> <li>العلى والمراجع المراجع المراح<br/>المراجع المراجع المراجع المراجع المراجع المراجع المراجع المراجع المراجع المراجع المراجع المراجع المراجع المراجع المراجع المراجع المراجع المراجع المراجع المراجع المراجع المراجع المراحع المراجع المراجع المراجع المراجع المراجع المراجع ا</li></ul>                                                                                                    | Localder(t)       المراحين المراحين المراحيين المراحيي المراحين المراحين المراحيي المراحيي المرا                                                                                                    | الفلال         الفلال                                                                                                    | <ul> <li>العلال الله المحمد الملقات بالضغط على المحمد التي المحمد المحمد الملقات بالضغط على المحمد الملقات بالضغط على المحمد الملقات بالضغط على المحمد الملقات بالضغط على المحمد المحمد المحم المحمد المحمد المحمد المحمد المحمد المحمد المحمد المحمد المحمد المحمد المحمد المحمد المحمد المحمد المحمد المحمد المحمد المحمد المحمد المحمد المحمد المحمد المحمد المحمد المحمد المحمد المحمد المحمد المحمد المحمد المحم المحمد المحمد الم</li></ul>                    | CD Drive (D:)     | System and Security                                                                                                    | 25/4/2014 9:22 PM                                                                   | Shortcut                                                     | 1 KB                                              |                                         |
| Networkکال اللهکال اللهکال الل                                                                                                    | العلي         العلي         العلي <t< td=""><td>العلى         المحمد         المحمد&lt;</td><td>العامة المناف المنافية       24/2014155 PM Shotod       148         العامة المناف       24/2014155 PM Shotod       148         العامة المناف       24/2014155 PM Shotod       148         Image: State of the state of the shotod       148         Image: State of the state of the shotod       148         Image: State of the shotod       148         Image: State of the shotod       148</td><td>💼 Local Disk (E:)</td><td>افضل خطوات تسريع الجهاز 🔛</td><td>25/4/2014 9:26 PM</td><td>Shortcut</td><td>1 KB</td><td></td></t<>                                                                                                    | العلى         المحمد         المحمد<                                                                                                    | العامة المناف المنافية       24/2014155 PM Shotod       148         العامة المناف       24/2014155 PM Shotod       148         العامة المناف       24/2014155 PM Shotod       148         Image: State of the state of the shotod       148         Image: State of the state of the shotod       148         Image: State of the shotod       148         Image: State of the shotod       148                                                                                                    | 💼 Local Disk (E:) | افضل خطوات تسريع الجهاز 🔛                                                                                                    | 25/4/2014 9:26 PM                                                                   | Shortcut                                                     | 1 KB                                              |                                         |
| العامر العالية المحالية العامر المحالية العامر المحالية العامر المحالية العامر المحالية العامر المحالية العامر المحالية المحالية ال<br>المحالية المحالية المحالية المحالية المحالية المحالية المحالية المحالية المحالية المحالية المحالية المحالية المحالية المحالية المحالية المحالية المحالية المحالية المحالية المحالية المحالية المحالية المحالية المحالية المحالية المحالية                                                                                                     | العلمية المنافة المنافع المنافع المن<br>والمنافع المنافع المنافع المنافع المنافع المنافع المنافع المنافع المنافع المنافع المنافع المنافع المنافع المنافع المنافع المنافع المنافع المنافع المنافع المنافع المنافع المنافع المنافع المنافع المنافع المنافع المنافع المنافع المنافع ا                                                                                                    | ورجان المحمد الملقات بالضغط على المرابع المحمد الم<br>المرابع المرابع المرابع<br>المرابع المرابع المرابع المرابع المرابع المرابع المرابع المرابع المرابع المرابع المرابع المرابع المرابع المرابع ا<br>مرابع المرابع المرابع المرابع المرابع المرابع المرابع المرابع المرابع المرابع المرابع المرابع المرابع المرابع المرابع                                                                                                    | لا الأمر Type the name of a program, folder, document, or Interesoure<br>المسحها على مفتاح A الكيبورد<br>المسحها على مفتاح Shorted الكيبورد<br>المسحها على مفتاح delete على الكيبورد<br>المسحها على مفتاح Run<br>الضغط على مفتاح Modelete في الكيبورد<br>المسحها المسحها المسحها<br>المسحها المسحها المسحها المسحها<br>المسحها المسحها المسحها المسحها<br>المسحها المسحها المسحها المسحها المسحها<br>المسحها المسحها المسحها المسحها المسحها<br>المسحها المسحها المسحها المسحها المسحها المسحها<br>المسحها المسحها المسحها المسحها المسحها المسحها المسحها المسحها<br>المسحها المسحها | Matural.          | افيقو ايها الناس 🚨                                                                                                    | 25/4/2014 9:24 PM                                                                   | Shortcut                                                     | 2 KB                                              |                                         |
| المالة       المالة         المالة       المالة         <                                                                                                    | المعالية المعالية المعا                                                                                                    | ۱۸۵       ۱۸۵         ۱۸۵       ۱۸۵         ۱۸۵       ۱۸۵         ۱۸۵       ۱۸۵         ۱۸۵       ۱۸۵         ۱۸۵       ۱۸۵         ۱۸۵       ۱۸۵         ۱۸۵       ۱۸۵         ۱۸۵       ۱۸۵         ۱۸۵       ۱۸۵         ۱۸۵       ۱۸۵         ۱۸۵       ۱۸۵         ۱۸۵       ۱۸۵         ۱۸۵       ۱۸۵         ۱۸۵       ۱۸۵         ۱۸۵       ۱۸۵         ۱۸۵       ۱۸۵         ۱۸۵       ۱۸۵         ۱۸۵       ۱۸۵         ۱۸۵       ۱۸۵         ۱۸۵       ۱۸۵         ۱۸۵       ۱۸۵         ۱۸۵       ۱۸۵         ۱۸۵       ۱۸۵         ۱۸۵       ۱۸۵         ۱۸۵       ۱۸۵         ۱۸۵       ۱۸۵         ۱۸۵       ۱۸۵         ۱۸۵       ۱۸۵         ۱۸۵       ۱۸۵         ۱۸۵       ۱۸۵         ۱۸۵       ۱۸۵         ۱۸۵       ۱۸۵         ۱۸۵       ۱۸۵         ۱۸۵       ۱۸۵         ۱۸۵ <td< td=""><td>الفات       الفات       الفاقات         الفات       المسحها       الفاقات         الفات       المسحها       الفاقات         الفات       المسحها       الفاقات         الفات       المسحها       الفات         الفات       المسحها       الفات         الفات       المسحها       الفات         الفات       المسحها       الفات         الفات       المسحها       المسحها         الفات       المسحها       الفات         الفات       المسحها       الفات         الفات       المسحها       الفات         الفات       الفات       الفات         الفات       الفات       الفات         الفات       الفات       الفات         الفات       الفات       الفات         الفات       الفات       الفات         الفات       الفات       الفات         الفات       الفات       الفات         الفات       الفات       الفات         الفات       الفات       الفات         الفات       الفات       الفات         الفات       الفات       الفات         الفات       الفات       الفات         الفات</td><td>M INELWORK</td><td>السابع 📄</td><td>24/4/2014 11:53 PM</td><td>Shorteut</td><td>1 KB</td><td></td></td<>                                                                                                    | الفات       الفات       الفاقات         الفات       المسحها       الفاقات         الفات       المسحها       الفاقات         الفات       المسحها       الفاقات         الفات       المسحها       الفات         الفات       المسحها       الفات         الفات       المسحها       الفات         الفات       المسحها       الفات         الفات       المسحها       المسحها         الفات       المسحها       الفات         الفات       المسحها       الفات         الفات       المسحها       الفات         الفات       الفات       الفات         الفات       الفات       الفات         الفات       الفات       الفات         الفات       الفات       الفات         الفات       الفات       الفات         الفات       الفات       الفات         الفات       الفات       الفات         الفات       الفات       الفات         الفات       الفات       الفات         الفات       الفات       الفات         الفات       الفات       الفات         الفات       الفات       الفات         الفات                                                                                                    | M INELWORK        | السابع 📄                                                                                                    | 24/4/2014 11:53 PM                                                                  | Shorteut                                                     | 1 KB                                              |                                         |
| ۱۸۵       ۱۸۵         ۱۸۵       ۱۸۵         ۱۸۵       ۱۸۵         ۱۸۵       ۱۸۵         ۱۸۵       ۱۸۵         ۱۸۵       ۱۸۵         ۱۸۵       ۱۸۵         ۱۸۵       ۱۸۵         ۱۸۵       ۱۸۵         ۱۸۵       ۱۸۵         ۱۸۵       ۱۸۵         ۱۸۵       ۱۸۵         ۱۸۵       ۱۸۵         ۱۸۵       ۱۸۵         ۱۸۵       ۱۸۵         ۱۸۵       ۱۸۵         ۱۸۵       ۱۸۵         ۱۸۵       ۱۸۵         ۱۸۵       ۱۸۵         ۱۸۵       ۱۸۵         ۱۸۵       ۱۸۵         ۱۸۵       ۱۸۵         ۱۸۵       ۱۸۵         ۱۸۵       ۱۸۵         ۱۸۵       ۱۸۵         ۱۸۵       ۱۸۵         ۱۸۵       ۱۸۵         ۱۸۵       ۱۸۵         ۱۸۵       ۱۸۵         ۱۸۵       ۱۸۵         ۱۸۵       ۱۸۵         ۱۸۵       ۱۸۵         ۱۸۵       ۱۸۵         ۱۸۵       ۱۸۵         ۱۸۵       ۱۸۵         ۱۸۵ <td< td=""><td>الله المنافعة على 18 المسحط المنافعة المسحط المسحط المسحط المسحط المسحط المسحط المسحط على 18 المسحط المسحط المسحط على 18 مامسحط على 18 مامسحط على مفتاح delete في الكيبورد المسحط على مفتاح Run المستحف الكيبورد المستحف المسحط المستحف المستحف الممستحم المستحف المستحم المستحف المستحم المستحف المستحم الممستحف ال</td><td>المعند الملفات بالضغط على PM المعند الملفات المعند الملفات بالضغط على المعند من المعند الملفات بالضغط على مفتاح ctrl+A ثم أمسحها بالضغط على مفتاح delete في الكيبورد المعند على مفتاح Run     Type the name of a program, folder, document, or Int resource, and Windows will open it for you.     Open: temp     OK Cancel Brows</td><td>اللهذه الملقات بالضغط على PM Shored المسحها<br/>اللهذه الملقات بالضغط على ctrl+A ثم أمسحها<br/>بالضغط على مفتاح delete في الكيبورد<br/>PM Shored الملقات بالضغط على مفتاح Run</td><td></td><td>التسادس 🛁</td><td>E DA4</td><td>Shortcut</td><td>1 KB</td><td></td></td<>                                                                                                    | الله المنافعة على 18 المسحط المنافعة المسحط المسحط المسحط المسحط المسحط المسحط المسحط على 18 المسحط المسحط المسحط على 18 مامسحط على 18 مامسحط على مفتاح delete في الكيبورد المسحط على مفتاح Run المستحف الكيبورد المستحف المسحط المستحف المستحف الممستحم المستحف المستحم المستحف المستحم المستحف المستحم الممستحف ال                                                                                                    | المعند الملفات بالضغط على PM المعند الملفات المعند الملفات بالضغط على المعند من المعند الملفات بالضغط على مفتاح ctrl+A ثم أمسحها بالضغط على مفتاح delete في الكيبورد المعند على مفتاح Run     Type the name of a program, folder, document, or Int resource, and Windows will open it for you.     Open: temp     OK Cancel Brows                                                                                                    | اللهذه الملقات بالضغط على PM Shored المسحها<br>اللهذه الملقات بالضغط على ctrl+A ثم أمسحها<br>بالضغط على مفتاح delete في الكيبورد<br>PM Shored الملقات بالضغط على مفتاح Run                                                                                                    |                   | التسادس 🛁                                                                                                    | E DA4                                                                               | Shortcut                                                     | 1 KB                                              |                                         |
| الفات بالضغط على Pri Suntcu       اله         الفات بالضغط على Actrl+A ثم أمسحها         الملك فذه الملفات بالضغط على Actrl+A ثم أمسحها         بالضغط على مفتاح delete في الكيبورد         الملك بالضغط على مفتاح Run         الملك         الملك                                                                                                    | الالتين المحمد الملقات بالضغط على Ctrl+A ثم أمستها المنتخط على ظلل هذه الملقات بالضغط على Ctrl+A ثم أمستجها بالضغط على مفتاح delete في الكيبورد الملقات بالضغط على مفتاح Run     التي Type the name of a program, folder, document, or Interesource, and Windows will open it for you.     Open: temp     OK Cancel Brows                                                                                                    | الله فذه الملفات بالضغط على Ctrl+A ثم أمسحها<br>الله فذه الملفات بالضغط على ctrl+A ثم أمسحها<br>الله فذه الملفات بالضغط على مفتاح delete في الكيبورد<br>الضغط على مفتاح Run<br>الله الأمر Cancel المراجعة<br>الأ الأمر Temp ثم اضغط ما تظهر                                                                                                    | الله هذه الملفات بالضغط على Ctrl+A ثم أمسحها<br>علل هذه الملفات بالضغط على Ctrl+A ثم أمسحها<br>بالضغط على مفتاح delete في الكيبورد<br>Run<br>آلا الأمر Dpen: temp<br>المرابع الفيل المرابع المرابع            |                   | ناهیز انجهار 🚛<br>محمد ماه 🕼                                                                                                    | D MM                                                                                | Shortcut                                                     | 1 KB                                              |                                         |
| I) Items seletted Show more details         III Items seletted Show more details         III Items and the intervention of the intervention of the interventintervention of the intervention of the in                                                                                                    | Image: Province details.         Image: Province details.         Image:                                                                                                    | لهذه الملفات بالضغط على kilow more details.<br>ظلل هذه الملفات بالضغط على kilow a for ctrl+A ثم أمسحها<br>بالضغط على مفتاح delete في الكيبورد<br>Run<br>Type the name of a program, folder, document, or Intresource, and Windows will open it for you.<br>Open: temp<br>OK Cancel Brows<br>Li I klar a in temp                                                                                                    | الله فذه الملفات بالضغط على kai مسحها<br>علل هذه الملفات بالضغط على ctrl+A ثم أمسحها<br>بالضغط على مفتاح delete في الكيبورد<br>Run<br>ت Type the name of a program, folder, document, or Inter<br>resource, and Windows will open it for you.<br>Open: temp<br>OK Cancel Brows                                                                                                    |                   | 👘 🕤 🕹 👘                                                                                                    | + r'W                                                                               | anoncut                                                      | 1 ND                                              |                                         |
| Run         Image: Type the name of a program, folder, document, or Interesource, and Windows will open it for you.         Open:       temp         OK       Cancel                                                                                                    | Image: Run       Image: Type the name of a program, folder, document, or Interesource, and Windows will open it for you.         Open:       temp         OK       Cancel       Brows                                                                                                    | Image: Run       Type the name of a program, folder, document, or Intresource, and Windows will open it for you.         Open:       temp         OK       Cancel         Brows         Italian         OK       Cancel         Brows         Italian         Italian         Italitan         Ita                                                                                                    | Image: Run       Image: Type the name of a program, folder, document, or Interesource, and Windows will open it for you.         Open:       temp         OK       Cancel         Brows         Image: Run         Image: Run         Open:         temp         OK         Cancel         Brows         Image: Run         Image: Run         Image: Run         OK         Cancel         Brows         Image: Run         Image: Run                                                                                                    |                   | +ctrl ثم أمسحها<br>الكيبورد                                                                                                    | ضغط على A<br>delete في                                                              | لفات بال<br>، مفتاح                                          | ، هذه الما<br>سغط على                             | ظلل<br>بالخ                             |
| Image: Type the name of a program, folder, document, or Interesource, and Windows will open it for you.         Open:       temp         OK       Cancel                                                                                                    | Image: Type the name of a program, folder, document, or Interesource, and Windows will open it for you.         Open:       temp         OK       Cancel       Brows                                                                                                    | Type the name of a program, folder, document, or Int<br>resource, and Windows will open it for you.<br>Open: temp<br>OK Cancel Brows                                                                                                    | Type the name of a program, folder, document, or Interesource, and Windows will open it for you.  Open: temp OK Cancel Brows Kanada Cancel Cancel Comparison Cancel Brows Cancel Cancel Cancel Brows Cancel Cancel Cancel Brows Cancel Cancel C                         |                   | +ctrl ثم أمسحها<br>الكيبورد                                                                                                    | ضغط على A<br>delete في                                                              | لفات بال<br>، مفتاح                                          | ، هذه الما<br>سغط على                             | ظلل<br>بالخ                             |
| Open: temp<br>OK Cancel Brows                                                                                                    | Open: temp<br>OK Cancel Brows                                                                                                    | Open: temp<br>OK Cancel Brows<br>دا الأمر Temp ثم اضغط ok تظهر                                                                                                    | Open: temp<br>OK Cancel Brows<br>ذا الأمر Temp ثم اضغط ok تظهر<br>شة أدناه                                                                                                    |                   | +ctrl ثم أمسحها<br>الكيبورد                                                                                                    | ضغط على A<br>delete في                                                              | لفات بال<br>، مفتاح                                          | ، هذه الما<br>سغط على                             | ظلل<br>بالخ                             |
| OK Cancel <u>B</u> rowse                                                                                                    | OK Cancel <u>B</u> rows                                                                                                    | OK Cancel Brows<br>دا الأمر Temp ثم اضغط ok تظهر                                                                                                    | OK Cancel Brows<br>ذا الأمر Temp ثم اضغط ok تظهر<br>تشة أدناه                                                                                                    |                   | +ctrl ثم أمسحها<br>الكيبورد<br>الكيبورد<br>الكيبورد<br>الكيبورد<br>الكيبورد<br>الكيبورد<br>الكيبورد<br>الكيبورد<br>الكيبورد<br>الكيبورد                                                                                                    | A ضغط على<br>delete في<br>aame of a program                                         | لفات بال<br>ر مفتاح<br>m, folder,<br>l open it fo            | ، هذه الما<br>سغط على<br>document,<br>pryou.      | ظلل<br>بالخ<br>or Inte                  |
|                                                                                                    |                                                                                                    | ذا الأمر Temp ثم اضغط ok تظهر أشبة أدناه                                                                                                    | ذا الأمر Temp ثم اضغط ok تظهر<br>شدة أدناه                                                                                                    |                   | +ctrl ثم أمسحها<br>الكيبورد<br>الكيبورد<br>Run<br>آلا الكيبورد<br>الكيبورد<br>ورد<br>الكيبورد<br>الكيبورد<br>الم | A ضغط على<br>delete في<br>aame of a program                                         | لفات بال<br>) مفتاح<br>m, folder,<br>l open it fo            | مذه الما<br>سغط على<br>document,<br>pryou.        | ظلل<br>بالخ<br>or Inte                  |
| <b>***</b>                                                                                                    |                                                                                                    |                                                                                                    | شبه (دیاه                                                                                                    |                   | +ctrl ثم أمسحها<br>الكيبورد<br>الكيبورد<br>الكيبورد<br>الكيبورد<br>الكيبورد<br>الكيبورد<br>الكيبورد<br>الكيبورد<br>الكيبورد<br>الكيبورد<br>الكيبورد<br>الكيبورد<br>الكيبورد<br>الكيبورد<br>الكيبورد<br>الكيبورد<br>الكيبورد<br>الكيبورد<br>الا                                                                                                    | A ضغط على A<br>في delete<br>and Windows wil                                         | لفات بال<br>مفتاح<br>m, folder,<br>l open it fo              | مذہ الما<br>مغط علی<br>document,<br>or you.       | ظلل<br>بالخ<br>or Inte                  |
| لذا الأمر Temp ثم اضغط ok تظهر                                                                                                    | قدا الأمر Temp نم أصغط OK نظهر                                                                                                    |                                                                                                    |                                                                                                    |                   | Harrie temp تم أمسحها الكيبورد<br>الكيبورد<br>Run تype the r<br>resource, a<br>Open: temp                                                                                                    | A ضغط على<br>A ضغط على<br>A ضغط على<br>A ضغط على<br>A ضغط على<br>A في<br>A ok<br>OK | لفات بال<br>، مفتاح<br>m, folder, 1<br>l open it fo<br>Cance | مر document                                       | ظلل<br>بالخ<br>or Inte<br><u>B</u> rows |
| لذا الأمر Temp ثم اضغط ok تظهر<br>اشة أدناه                                                                                                    | عدا الأمر Temp تم أصبعط OK تظهر<br>باشة أدناه                                                                                                    |                                                                                                    | 7                                                                                                    |                   | الکیبورد<br>الکیبورد<br>Run تر المسحها<br>الکیبورد<br>الکیبورد<br>الکیبورد<br>رد<br>الکیبورد<br>الکیبورد<br>الکیبورد<br>الکیبورد<br>الکیبورد<br>الکیبورد<br>الکیبورد<br>الکیبورد<br>الکیبورد<br>الکیبورد<br>الکیبورد<br>الکیبورد<br>ال                                                                                                    | A ضغط على<br>A ضغط على<br>A في<br>delete<br>في<br>and windows wil                   | لفات بال<br>، مفتاح<br>m, folder,<br>l open it fo<br>Cance   | مده الما<br>مغط على<br>document,<br>or you.<br>el | ظلل<br>بالخ<br>or Inte<br><u>B</u> rows |

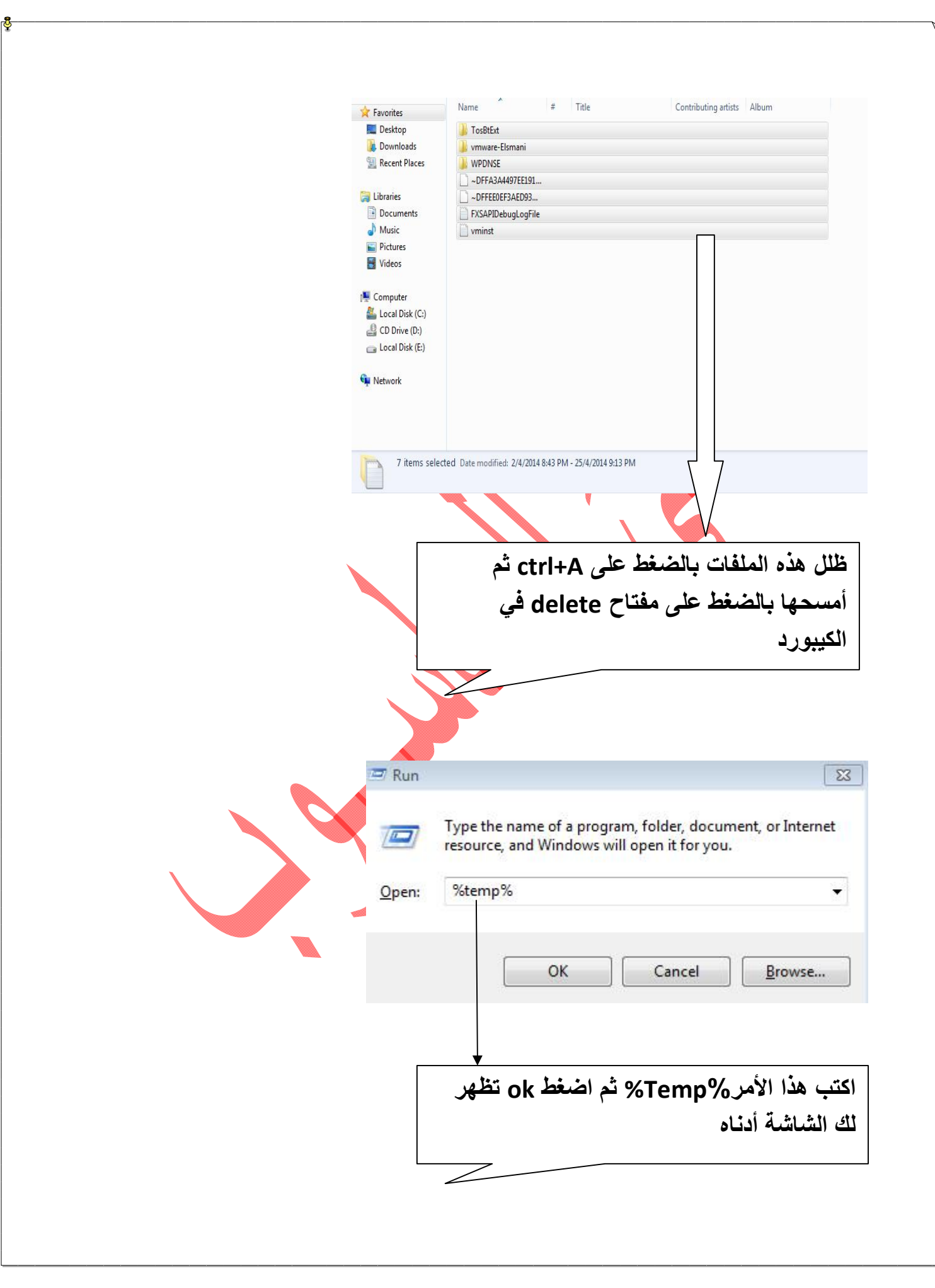

| ★ Favorites               | Name Date modified Type Size                                                                                                    |
|---------------------------|----------------------------------------------------------------------------------------------------|
| 📃 Desktop                 | vmware-SYSTEM 25/4/2014 9:10 PM File folder                                                                                                    |
| Downloads                 | vminst 25/4/2014 9:10 PM Text Document 3 KB                                                                                                    |
| 🕍 Kecent Places           |                                                                                                    |
| 词 Libraries               |                                                                                                    |
| Documents                 |                                                                                                    |
| d) Music                  |                                                                                                    |
| E Pictures                |                                                                                                    |
| E videos                  |                                                                                                    |
| 🖳 Computer                |                                                                                                    |
| 💒 Local Disk (C:)         |                                                                                                    |
| CD Drive (D:)             |                                                                                                    |
| 📄 Local Disk (E:)         |                                                                                                    |
| 📬 Network                 | ۲ ۲                                                                                                    |
|                           |                                                                                                    |
|                           |                                                                                                    |
|                           | ظلل هذه الملفات بالضغط على ctrl+A ثم                                                                                                    |
|                           | أمسحها بالضغط على مفتاح delete في                                                                                                    |
|                           |                                                                                                    |
|                           | الحيبورد                                                                                                    |
|                           | <b>71</b>                                                                                                    |
|                           | ملــــحوظه :                                                                                                    |
|                           |                                                                                                    |
| بية كل أسبوع              | الأربعة أوامر سابقة الذكر كررها بصورة دو                                                                                                    |
|                           |                                                                                                    |
|                           |                                                                                                    |
|                           |                                                                                                    |
| بطئ الجهاز عند فتح الجهاز | أمر تسريع الويندوز وإزالة البرامج التي تؤدي إلى                                                                                                    |
|                           |                                                                                                    |
| 📼 Run                     | 23                                                                                                    |
|                           | (and a second second seco                                                                                                    |
|                           | Type the name of a program folder document or Internet                                                                                                    |
|                           | Type the nume of a program, rolaci, accurrent, or internet                                                                                                    |
|                           | resource, and Windows will open it for you.                                                                                                    |
|                           | resource, and Windows will open it for you.                                                                                                    |
| <u>Open:</u>              | resource, and Windows will open it for you.                                                                                                    |
| <u>O</u> pen:             | resource, and Windows will open it for you.                                                                                                    |
| <u>Open:</u>              | resource, and Windows will open it for you.                                                                                                    |
| <u>O</u> pen:             | resource, and Windows will open it for you.  msconfig  OK Cancel Browse                                                                                                    |
| <u>Open:</u>              | resource, and Windows will open it for you.           msconfig                                                                                                    |
| <u>O</u> pen:             | resource, and Windows will open it for you.          msconfig <ul> <li>OK</li> <li>Cancel</li> <li>Browse</li> </ul>                                                                                                    |
| <u>O</u> pen:             | msconfig<br>OK Cancel <u>B</u> rowse                                                                                                    |
| <u>O</u> pen:             | resource, and Windows will open it for you.<br>msconfig OK Cancel Browse OK Cancel Cancel Composition of the second second sec |
| <u>O</u> pen:             | resource, and Windows will open it for you.                                                                                                    |
| <u>O</u> pen:             | resource, and Windows will open it for you.                                                                                                    |

| 😨 System Configuration 🛛 🛛 🕱                                                                                                    |
|----------------------------------------------------------------------------------------------------|
| General Boot Services Startup Tools                                                                                                    |
| Startup Item Manufacture Command Location Date Disabled                                                                                                    |
| Weinder Lein       Michael Lein       Collimate       Execution       Execution       Execution         Weinder Link       ESET Smart       ESET       "C:\Program Fil       HKLM\SOFTWARE\M         Woware Wor       VMware, Inc.       "C:\Program Fil       HKLM\SOFTWARE\M         Realtek HD       Realtek Semico       C:\Program Fil       HKLM\SOFTWARE\M         GrooveMonit       Microsoft Corp       C:\Program Fil       HKLM\SOFTWARE\M         Adobe Read       Adobe System       "C:\Program Fil       HKLM\SOFTWARE\M         Adobe Acrobat       Adobe System       "C:\Program Fil       HKLM\SOFTWARE\M       29/3/2014 8:5         Athan       www.IslamicFi       C:\Program Fil       HKLM\SOFTWARE\M       3/4/2014 9:09:         DRP Su Upd       Unknown       C:\Program Fil       HKLM\SOFTWARE\M       3/4/2014 9:09:         GrooveMonit       Microsoft Corp       "C:\Program Fil       HKLM\SOFTWARE\M       29/3/2014 8:5         Intel(R) Com       Intel Corporation       C:\Windows\sy       HKLM\SOFTWARE\M       29/3/2014 8:5         Intel(R) Com       Intel Corporation       C:\Windows\sy       HKLM\SOFTWARE\M       29/3/2014 8:5         Intel(R) Com                                                                                                    |
| Enable all Disable all                                                                                                    |
| OK Cancel Apply Help                                                                                                    |
|                                                                                                    |
| بإزالة علامة الصح من كل هذه البرامج عدا الثلاثة<br>أو الأربعة برامج الأولى ثم أضغط Ok                                                                                                    |
| بإزالة علامة الصح من كل هذه البرامج عدا الثلاثة<br>أو الأربعة برامج الأولى ثم أضغط Ok<br>ر تسريع إغلاق الجهاز وتغير قيمة الرجيستري                                                                                                    |
| بإزالة علامة الصح من كل هذه البرامج عدا الثلاثة<br>أو الأربعة برامج الأولى ثم أضغط Ok<br>ر تسريع إغلاق الجهاز وتغير قيمة الرجيستري<br>Run                                                                                                    |
| بإزالة علامة الصح من كل هذه البرامج عدا الثلاثة<br>أو الأربعة برامج الأولى ثم أضغط Ok<br>ر تسريع إغلاق الجهاز وتغير قيمة الرجيستري<br>Run تسريع إغلاق الجهاز وتغير قيمة الرجيستري<br>و الن الرجيستري الرجيستري المعادي المعادي<br>المعادي المعادي المعادي المعادي المعادي المعادي المعادي المعادي المعادي المعادي المعادي المعادي المعادي المعادي المعادي المعادي المعادي المعادي المعادي المعادي المعادي المعادي المعادي المعادي المعادي المعادي المعادي المعادي المعادي ا           |
| بإزالة علامة الصح من كل هذه البرامج عدا الثلاثة<br>أو الأربعة برامج الأولى ثم أضغط Ok<br>ر تسريع إغلاق الجهاز وتغير قيمة الرجيستري<br>Run تسريع إغلاق الجهاز وتغير قيمة الرجيستري<br>ي تاريخ<br>الا تسريع إغلاق الجهاز وتغير قيمة الرجيستري<br>آل تسريع إغلاق الجهاز وتغير قيمة الرجيستري<br>آل تسريع المحلي المحلي المحلي المحلي المحلي المحلي المحلي<br>المحلي المحلي ا |
| بإزالة علامة الصح من كل هذه البرامج عدا الثلاثة<br>أو الأربعة برامج الأولى ثم أضغط Ok<br>ر تسريع إغلاق الجهاز وتغير قيمة الرجيستري<br>Run تسريع إغلاق الجهاز وتغير قيمة الرجيستري<br>آو Run تو Run تو Run أو Run أو Run أو Run أو Run أو Run المع<br>المع المع المع المع المع المع المع المع                                                                                                    |

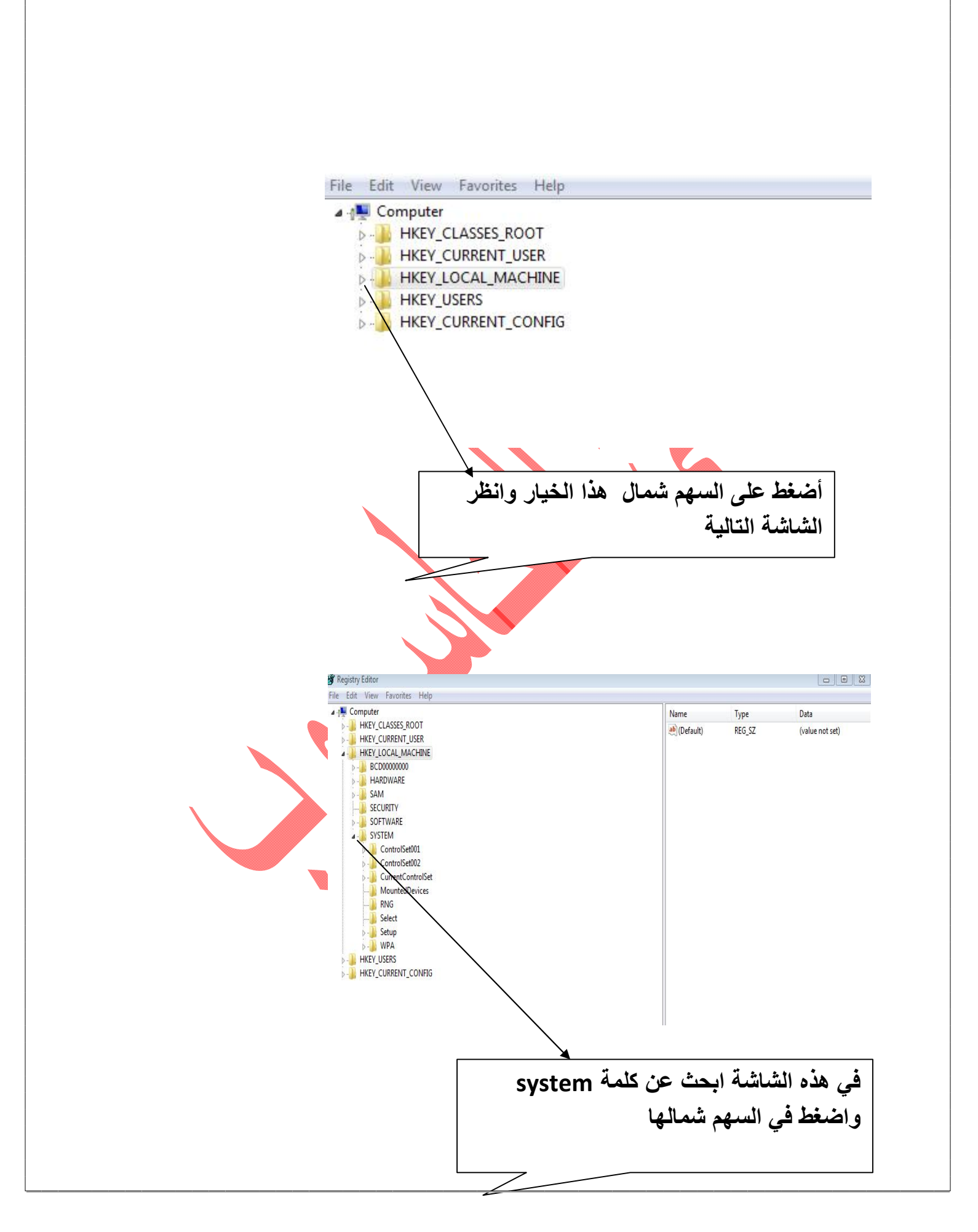

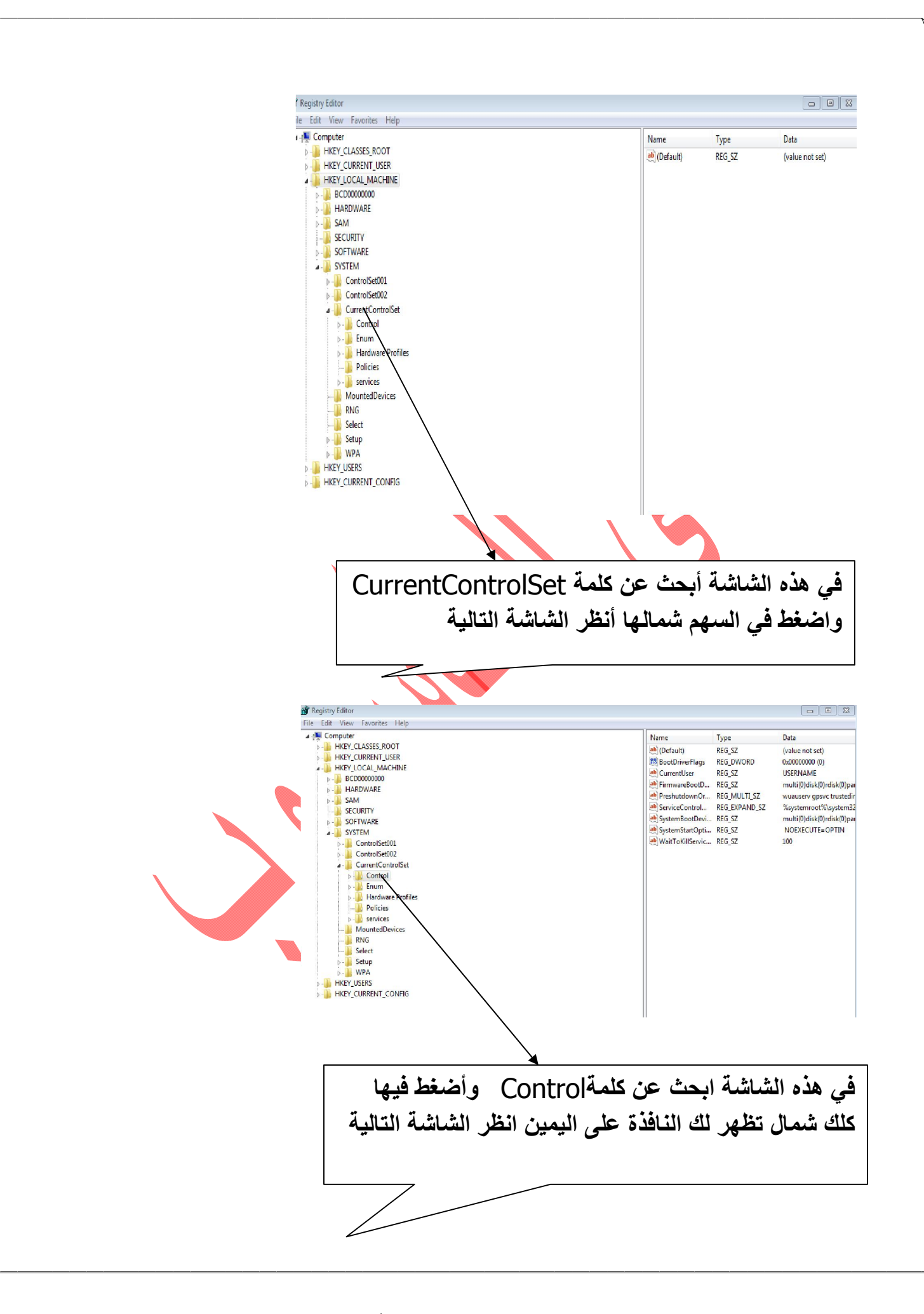

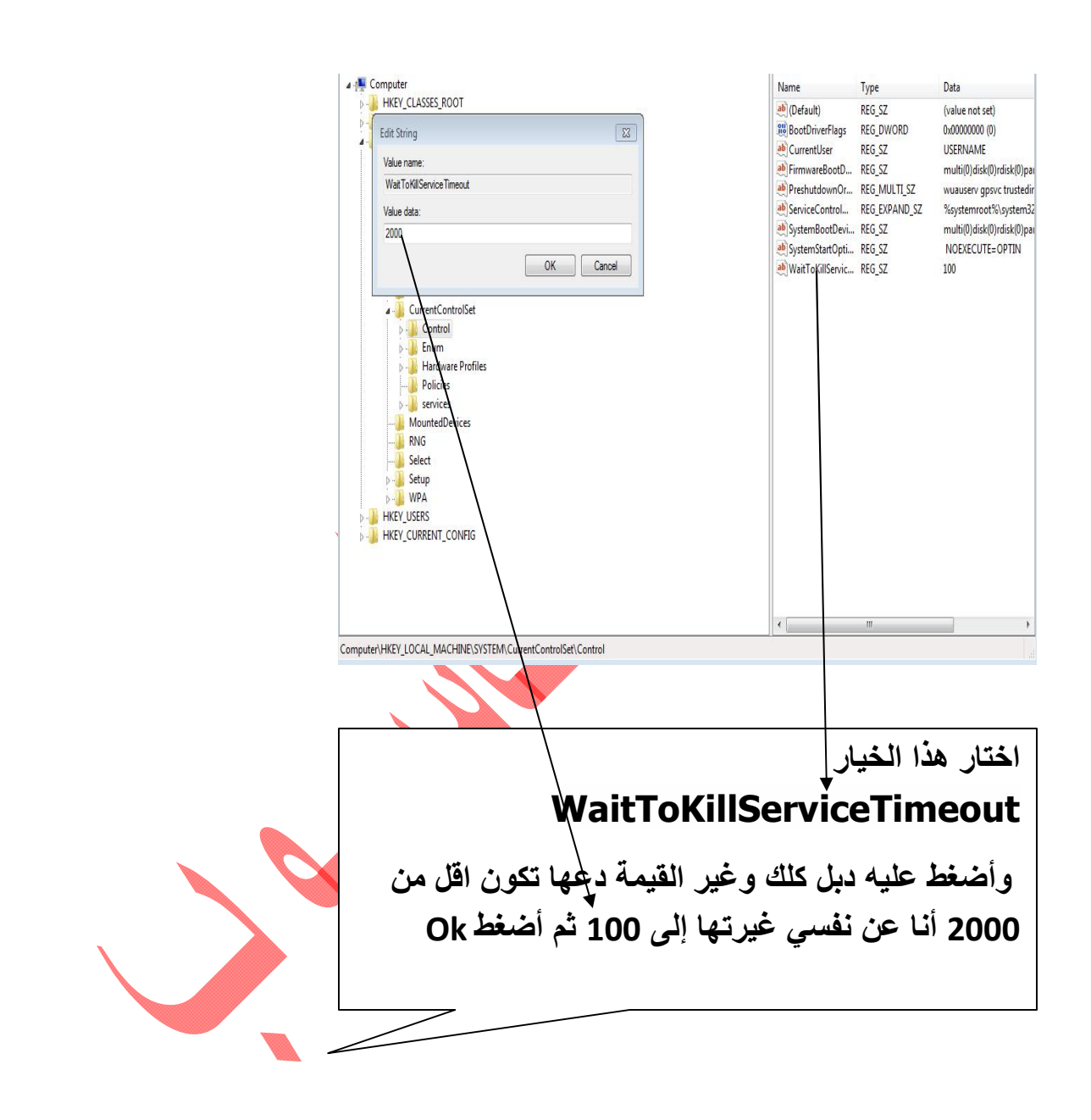

هناك طريقه لتسريع عملية غلق الجهاز وذلك عن طريق تعديل القيمة الافتراضية لها في الريجستري

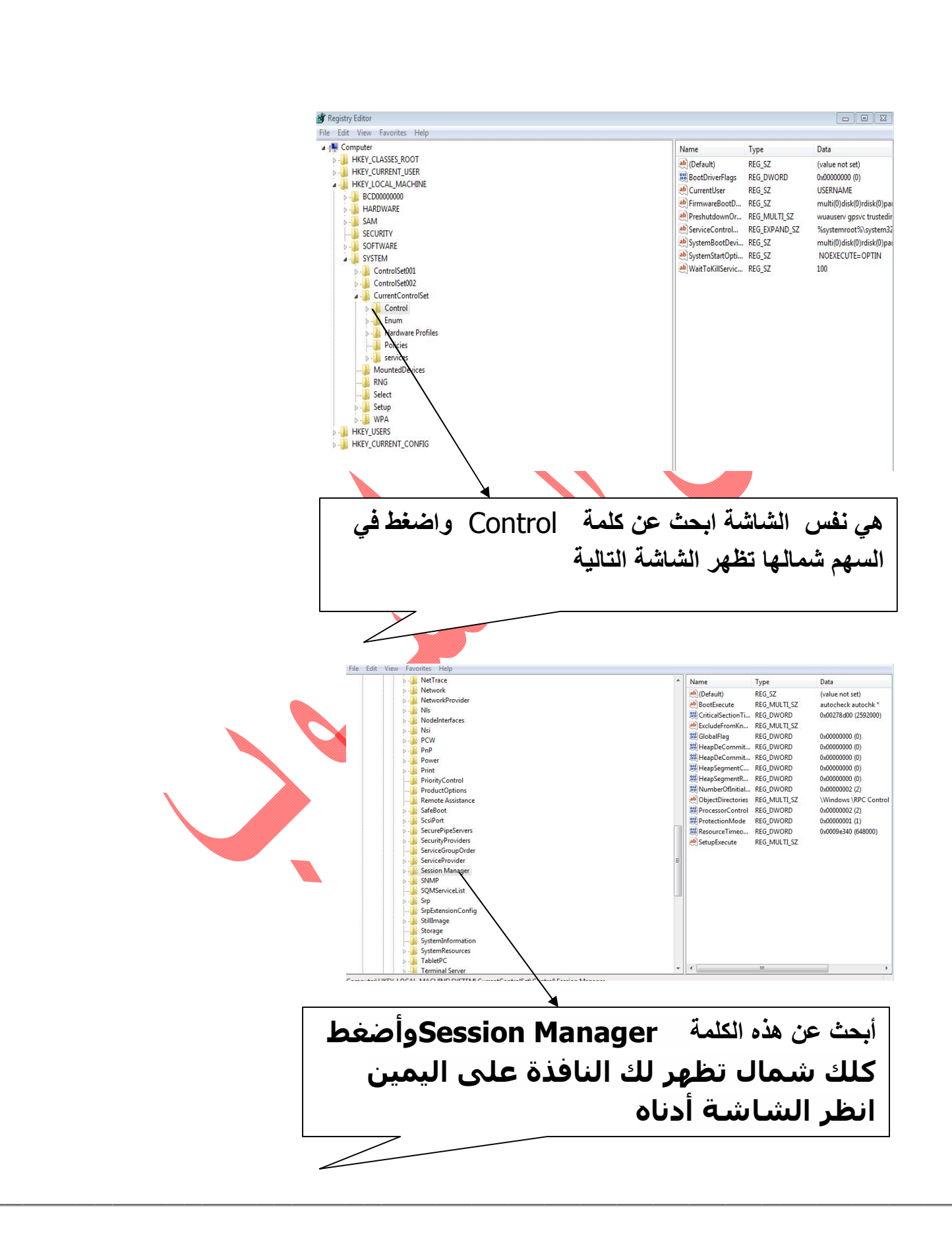

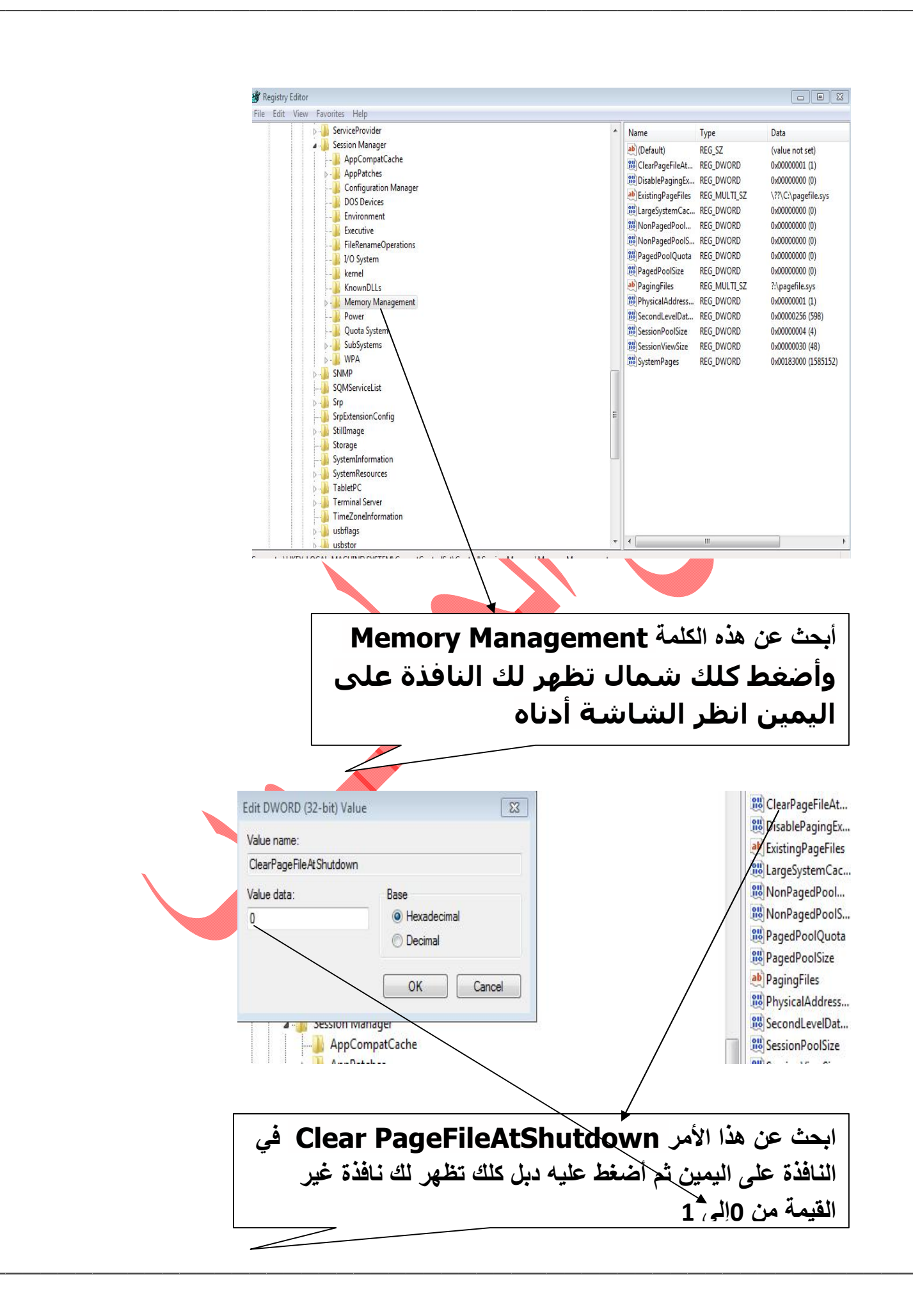

## تسريع اداء الجهاز للنت

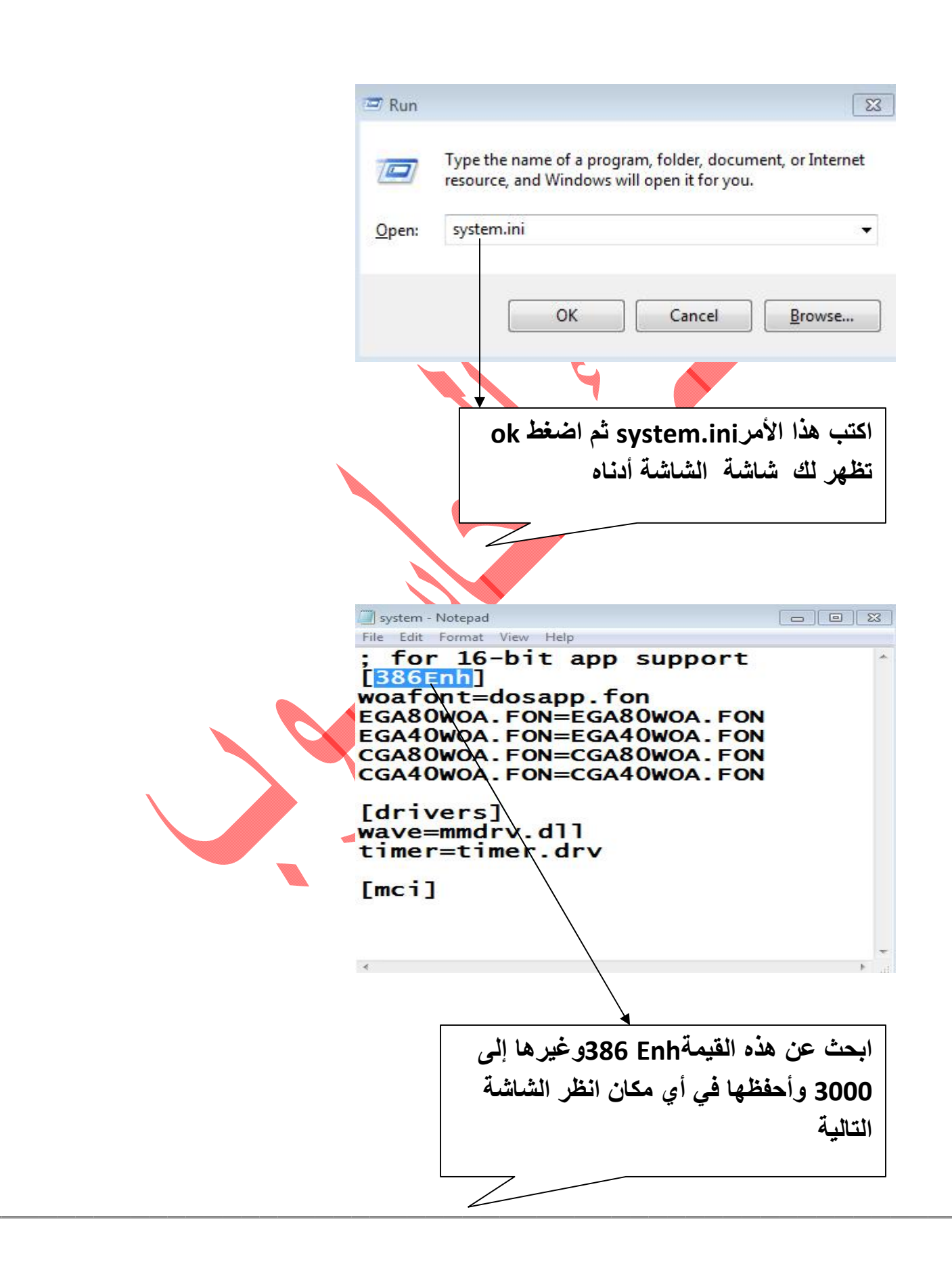

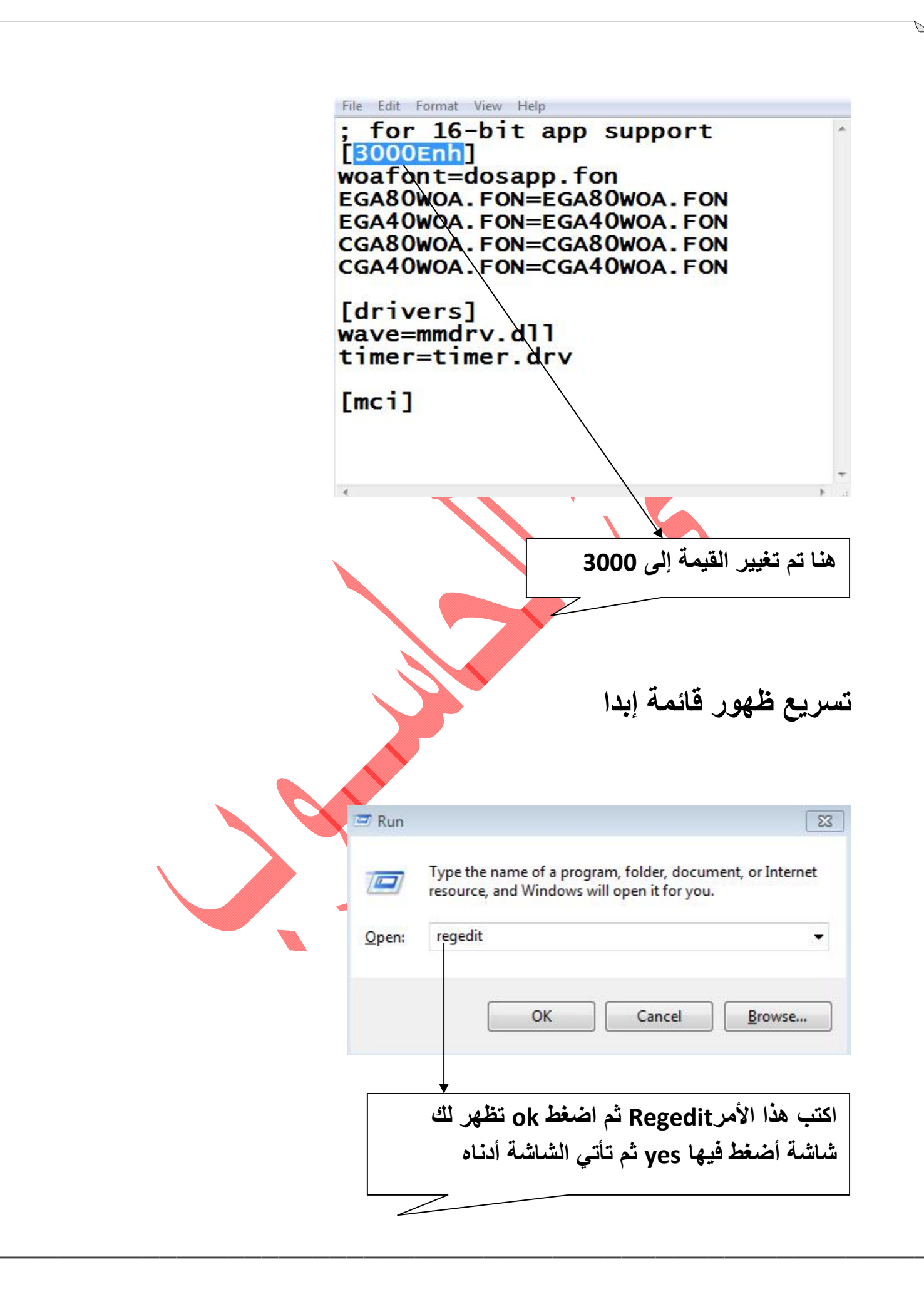

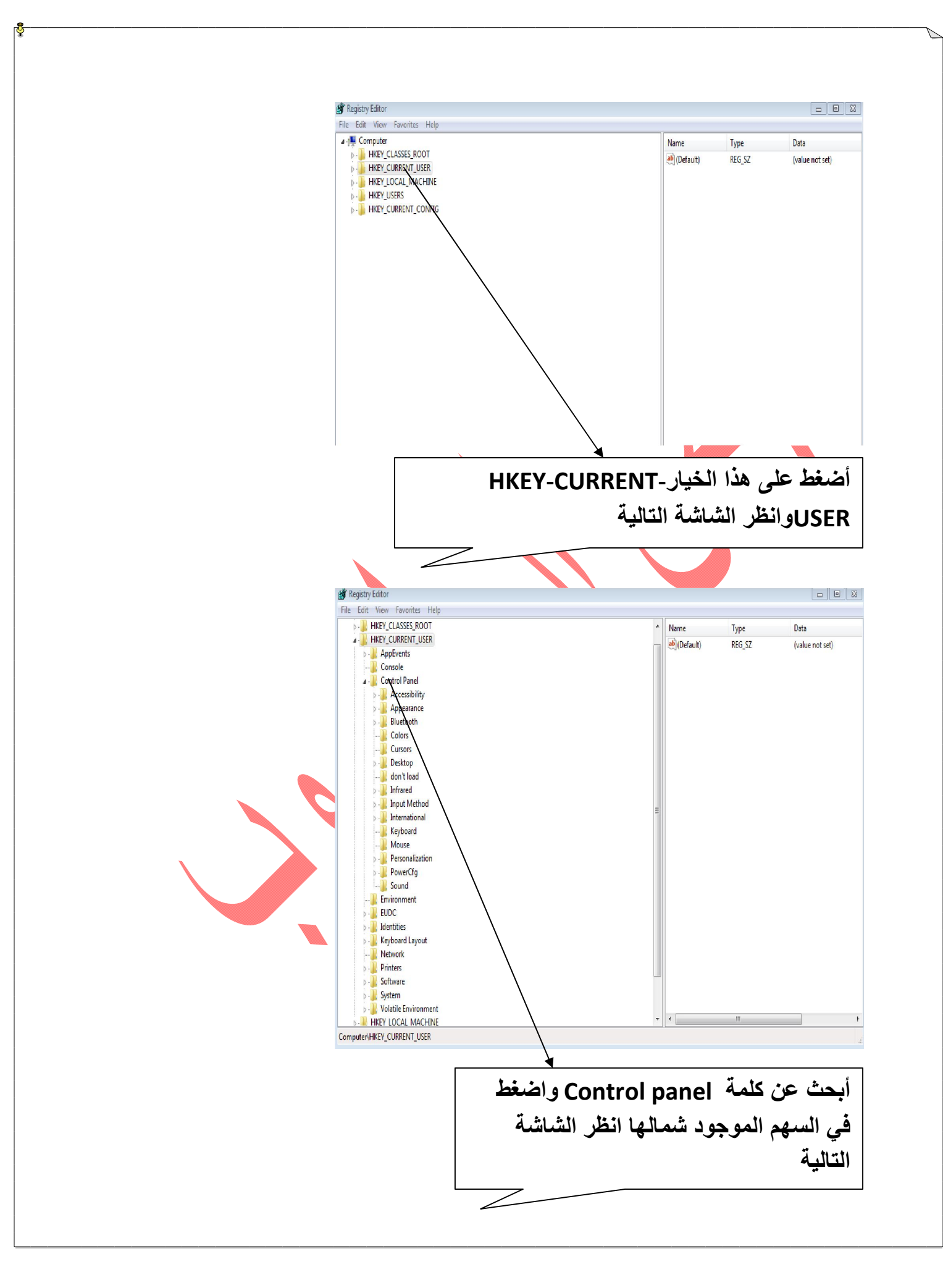

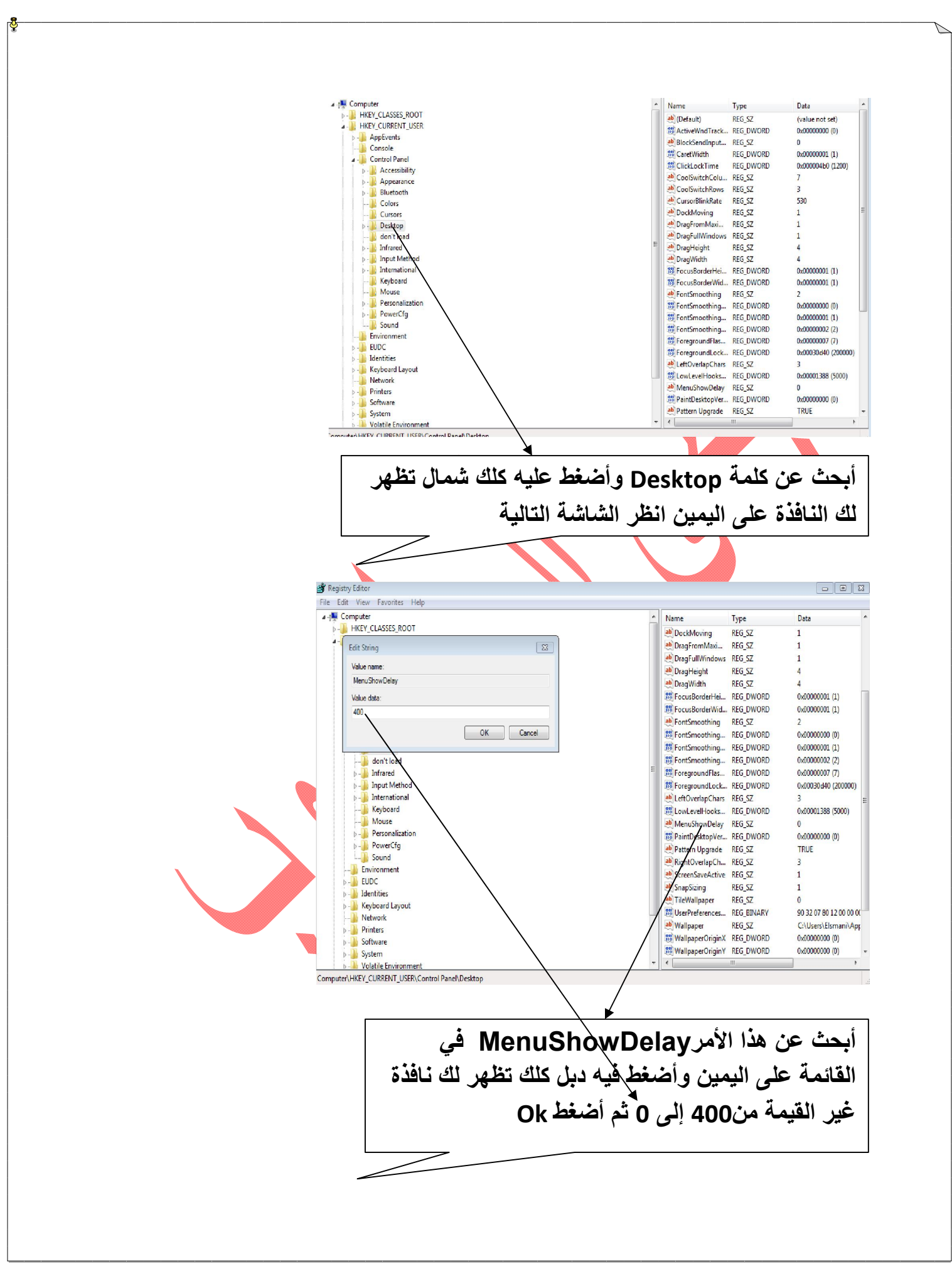

## تحسين اداء الجهاز والسرعة أذهب إلى Mycomputer وأضغط كلك شمال ثم أختار properties تظهر الشاشة التالية

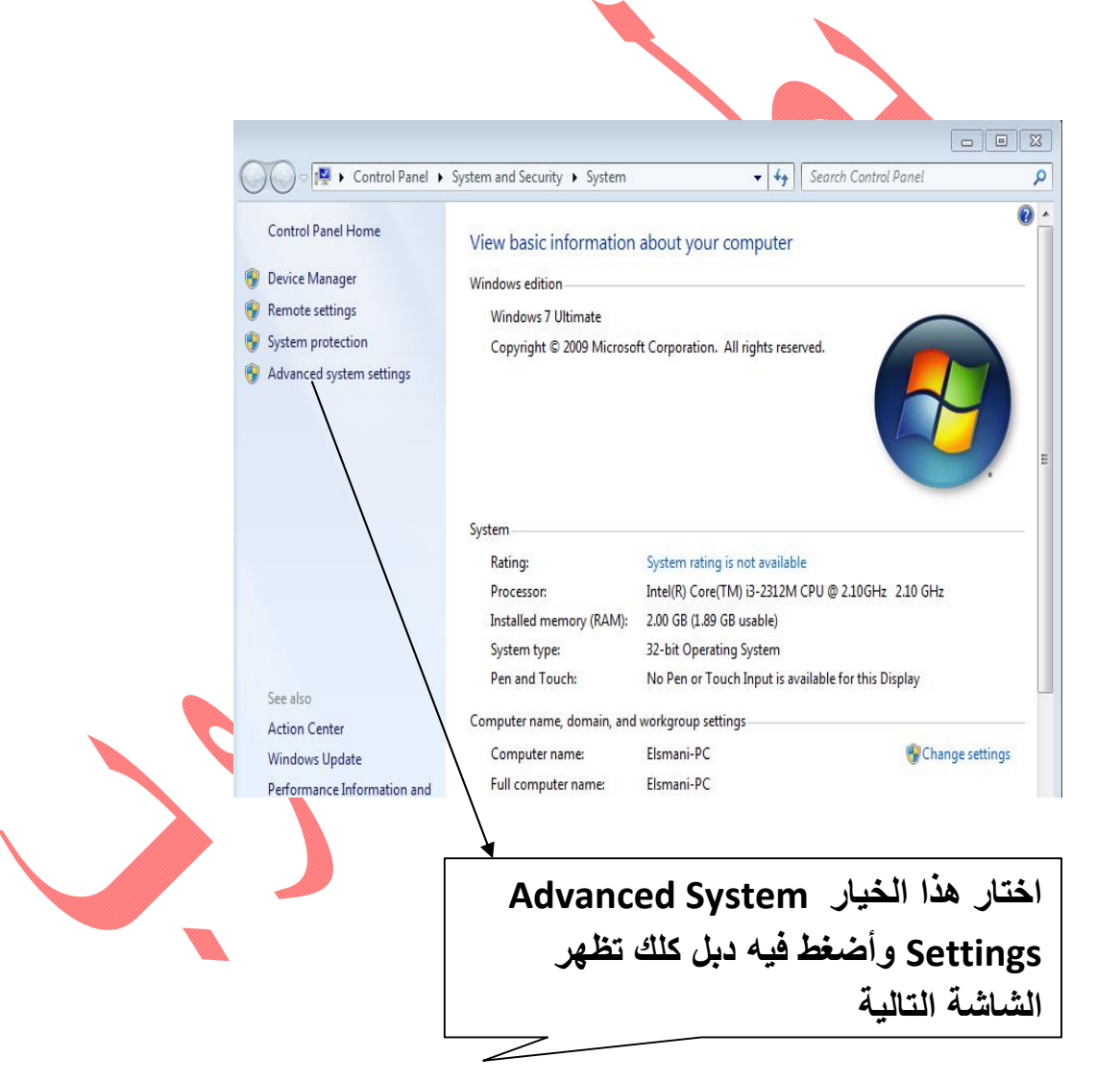

| You must be logged on as an Administrator to make most of these changes.<br>Performance<br>Visual effects, processor scheduling, memory usage, and vitual memory<br>Settings<br>User Profiles<br>Desktop settings related to your logon<br>Settings<br>Startup and Recovery<br>System startup, system failure, and debugging information<br>Settings<br>OK Cancel Apply<br>OK ancel Apply | You must be logged on as an Administrator to make most of these changes.<br>Performance<br>Visual effects, processor scheduling, memory usage, and vitual memory<br>Settings<br>User Profiles<br>Desktop settings related to your logon<br>Settings<br>Startup and Recovery<br>System startup, system failure, and debugging information<br>Settings<br>Environment Variables<br>OK Cancel Apply<br>Apply<br>Statup add Settings Italia (Lini) | You must be logged on as an Administrator to make most of these changes.<br>Performance<br>Visual effects, processor scheduling, memory usage, and virtual memory<br>Settings<br>User Profiles<br>Desktop settings related to your logon<br>Statup and Recovery<br>System startup, system failure, and debugging information<br>Settings<br>Environment Variables<br>OK Cancel Apply<br>OK - Cancel Apply | Computer Name  | Hardware       | Advanced       | System Protection     | Remote        |
|----------------------------------------------------------------------------------------------------|----------------------------------------------------------------------------------------------------|----------------------------------------------------------------------------------------------------|----------------|----------------|----------------|-----------------------|---------------|
| Performance<br>Visual effects, processor scheduling, memory usage, and virtual memory<br>Settings<br>User Profiles<br>Desktop settings related to your logon<br>Statup and Recovery<br>System statup, system failure, and debugging information<br>Settings<br>Environment Variables<br>OK Cancel Apply                                                                                   | Performance<br>Visual effects, processor scheduling, memory usage, and virtual memory<br>Settings<br>User Profiles<br>Desktop settings related to your logon<br>Settings<br>Startup and Recovery<br>System startup, system failure, and debugging information<br>Environment Variables<br>OK Cancel Apply<br>مرابع الشاشة أدناه                                                                                                    | Performance         Visual effects, processor scheduling, memory usage, and virtual memory         Settings         User Profiles         Desktop settings related to your logon         Startup and Recovery         System startup, system failure, and debugging information         Settings         OK       Cancel         Apply         على خيار Settings Trädige Lib Itmitm. lietle               | You must be lo | gged on as a   | an Administrat | tor to make most of t | hese changes. |
| Visual effects, processor scheduling, memory usage, and virtual memory         Settings         User Profiles         Desktop settings related to your logon         Startup and Recovery         System startup, system failure, and debugging information         Environment Variables         OK       Cancel         Apply         على خيار Settings Titlage, Lib (Limitim, icitie)  | Visual effects, processor scheduling, memory usage, and virtual memory<br>Settings<br>User Profiles<br>Desktop settings related to your logon<br>Startup and Recovery<br>System startup, system failure, and debugging information<br>Environment Variables<br>OK Cancel Apply<br>. على خيار Settings تظهر لك الشاشة أدناه                                                                                                    | Visual effects, processor scheduling, memory usage, and virtual memory<br>Settings<br>User Profiles<br>Desktop settings related to your logon<br>Startup and Recovery<br>System startup, system failure, and debugging information<br>Settings<br>Environment Variables<br>OK Cancel Apply<br>OK ancel Apply                                                                                              | Performance    |                | a 222          | 22                    | 2             |
| User Profiles<br>Desktop settings related to your logon<br>Startup and Recovery<br>System startup, system failure, and debugging information<br>Environment Variables<br>OK Cancel Apply<br>OK Cancel Apply                                                                                                    | User Profiles<br>Desktop settings related to your logon<br>Statup and Recovery<br>System statup, system failure, and debugging information<br>Statings<br>Environment Variables<br>OK Cancel Apply<br>OK Cancel Apply                                                                                                    | User Profiles<br>Desktop settings related to your logon<br>Startup and Recovery<br>System startup, system failure, and debugging information<br>Environment Variables<br>OK Cancel Apply<br>OK Cancel Apply                                                                                                    | Visual effects | , processor s  | cheduling, m   | emory usage, and vir  | Settings      |
| Desktop settings related to your logon Statup and Recovery System statup, system failure, and debugging information Environment Variables OK Cancel Apply OK Cancel Apply على خيار Settings تظهر لك الشاشة أدناه                                                                                                    | Desktop settings related to your logon<br>Settings<br>Startup and Recovery<br>System startup, system failure, and debugging information<br>Environment Variables<br>OK Cancel Apply<br>مرابعات Settings تظهر لك الشباشة أدناه                                                                                                    | Desktop settings related to your logon Statup and Recovery System statup, system failure, and debugging information Environment Variables OK Cancel Apply OK Cancel Apply على خيار Settings تظهر لك الشاشة أدناه                                                                                                    | User Profiles  |                |                |                       |               |
| Statup and Recovery<br>System statup, system failure, and debugging information<br>Environment Variables<br>OK Cancel Apply<br>على خيار Settings تظهر لك الشاشة أدناه                                                                                                    | Statup and Recovery<br>System statup, system failure, and debugging information<br>Environment Variables<br>OK Cancel Apply<br>على خيار Settings تظهر لك الشاشة أدناه                                                                                                    | Statup and Recovery<br>System statup, system failure, and debugging information<br>Environment Variables<br>OK Cancel Apply<br>ملى خيار Settings تظهر لك الشاشة أدناه                                                                                                    | Desktop setti  | ngs related to | your logon     |                       |               |
| Statup and Recovery<br>System statup, system failure, and debugging information<br>Environment Variables<br>OK Cancel Apply<br>OK Cancel Apply<br>على خيار Settings تظهر لك الشباشة أدناه                                                                                                    | Statup and Recovery<br>System statup, system failure, and debugging information<br>Environment Variables<br>OK Cancel Apply<br>OK Cancel Apply<br>على خيار Settings تظهر لك الشاشة أدناه                                                                                                    | Statup and Recovery<br>System startup, system failure, and debugging information<br>Environment Variables<br>OK Cancel Apply<br>OK Cancel Apply<br>على خيار Settings تظهر لك الشاشة أدناه                                                                                                    |                |                |                |                       | Settings      |
| System startup, system failure, and debugging information<br>Environment Variables<br>OK Cancel Apply<br>على خيار Settings تظهر لك الشاشة أدناه                                                                                                    | System startup, system failure, and debugging information<br>Settings<br>Environment Variables<br>OK Cancel Apply<br>على خيار Settings تظهر لك الشاشة أدناه                                                                                                    | System startup, system failure, and debugging information<br>Environment Variables<br>OK Cancel Apply<br>على خيار Settings تظهر لك الشاشة أدناه                                                                                                    | Startup and F  | lecovery       |                |                       |               |
| یی<br>Environment Variables<br>OK Cancel Apply<br>علی خیار Settings تظهر لك الشاشة أدناه                                                                                                    | یی<br>Environment Variables<br>OK Cancel Apply<br>علی خیار Settings تظهر لك الشاشة أدناه                                                                                                    | Settings<br>Environment Variables<br>OK Cancel Apply<br>على خيار Settings تظهر لك الشاشة أدناه                                                                                                    | System startu  | p, system fail | ure, and deb   | ugging information    |               |
| Settings<br>Environment Variables<br>OK Cancel Apply<br>على خيار Settings تظهر لك الشاشة أدناه                                                                                                    | Settings<br>Environment Variables<br>OK Cancel Apply<br>على خيار Settings تظهر لك الشاشة أدناه                                                                                                    | Environment Variables<br>OK Cancel Apply<br>على خيار Settings تظهر لك الشاشة أدناه                                                                                                    |                |                |                | 6                     |               |
| Environment Variables<br>OK Cancel Apply<br>على خيار Settings تظهر لك الشاشة أدناه                                                                                                    | Environment Variables<br>OK Cancel Apply<br>على خيار Settings تظهر لك الشاشة أدناه                                                                                                    | Environment Variables<br>OK Cancel Apply<br>على خيار Settings تظهر لك الشاشة أدناه                                                                                                    |                |                |                |                       | Settings      |
| Environment Variables<br>OK Cancel Apply<br>على خيار Settings تظهر لك الشاشة أدناه                                                                                                    | Environment Variables<br>OK Cancel Apply<br>على خيار Settings تظهر لك الشاشة أدناه                                                                                                    | Environment Variables<br>OK Cancel Apply<br>على خيار Settings تظهر لك الشاشة أدناه                                                                                                    | N2             |                |                | ())<br>Education      |               |
| OK Cancel Apply                                                                                                    | OK Cancel Apply                                                                                                    | OK Cancel Apply                                                                                                    |                |                |                | Environme             | ent Variables |
| على خيار Settings تظهر لك الشاشة أدناه                                                                                                    | على خيار Settings تظهر لك الشاشة أدناه                                                                                                    | على خيار Settings تظهر لك الشاشة أدناه                                                                                                    | L              |                | ОК             | Cancel                | Apply         |
| على خيار Settings تظهر لك الشاشة أدناه                                                                                                    | على خيار Settings تظهر لك الشاشة أدناه                                                                                                    | على خيار Settings تظهر لك الشاشة أدناه                                                                                                    |                |                | 1.0            |                       |               |
| على خيار Settings تظهر لك الشاشة أدناه                                                                                                    | على خيار Settings تظهر لك الشاشة أدناه                                                                                                    | على خيار Settings تظهر لك الشاشة أدناه                                                                                                    |                |                |                |                       |               |
| على خيار Settings تظهر لك الشاشة أدناه                                                                                                    | على خيار Settings تظهر لك الشاشة أدناه                                                                                                    | على خيار Settings تظهر لك الشاشة أدناه                                                                                                    |                |                |                |                       |               |
| على حيار Settings نظهر لك (لشاشه (دياه                                                                                                    | على حيار Settings نظهر لك (لشاشه (دياه                                                                                                    | على حيار Settings نظهر لك (لشاشه (دناه                                                                                                    |                | *.1 7 21 2     | • • • • •      |                       | <b>★</b>      |
|                                                                                                    |                                                                                                    |                                                                                                    | SL             | تباشه (دد      | ھر تك ال       | - Settings            | علی حیار      |
|                                                                                                    |                                                                                                    |                                                                                                    |                | 7              |                |                       |               |
|                                                                                                    |                                                                                                    |                                                                                                    |                |                | -              |                       |               |
|                                                                                                    |                                                                                                    |                                                                                                    |                |                |                |                       |               |
|                                                                                                    |                                                                                                    |                                                                                                    |                |                |                |                       |               |
|                                                                                                    |                                                                                                    |                                                                                                    |                |                |                |                       |               |
|                                                                                                    |                                                                                                    |                                                                                                    |                |                |                |                       |               |
|                                                                                                    |                                                                                                    |                                                                                                    |                |                |                |                       |               |
|                                                                                                    |                                                                                                    |                                                                                                    |                |                |                |                       |               |

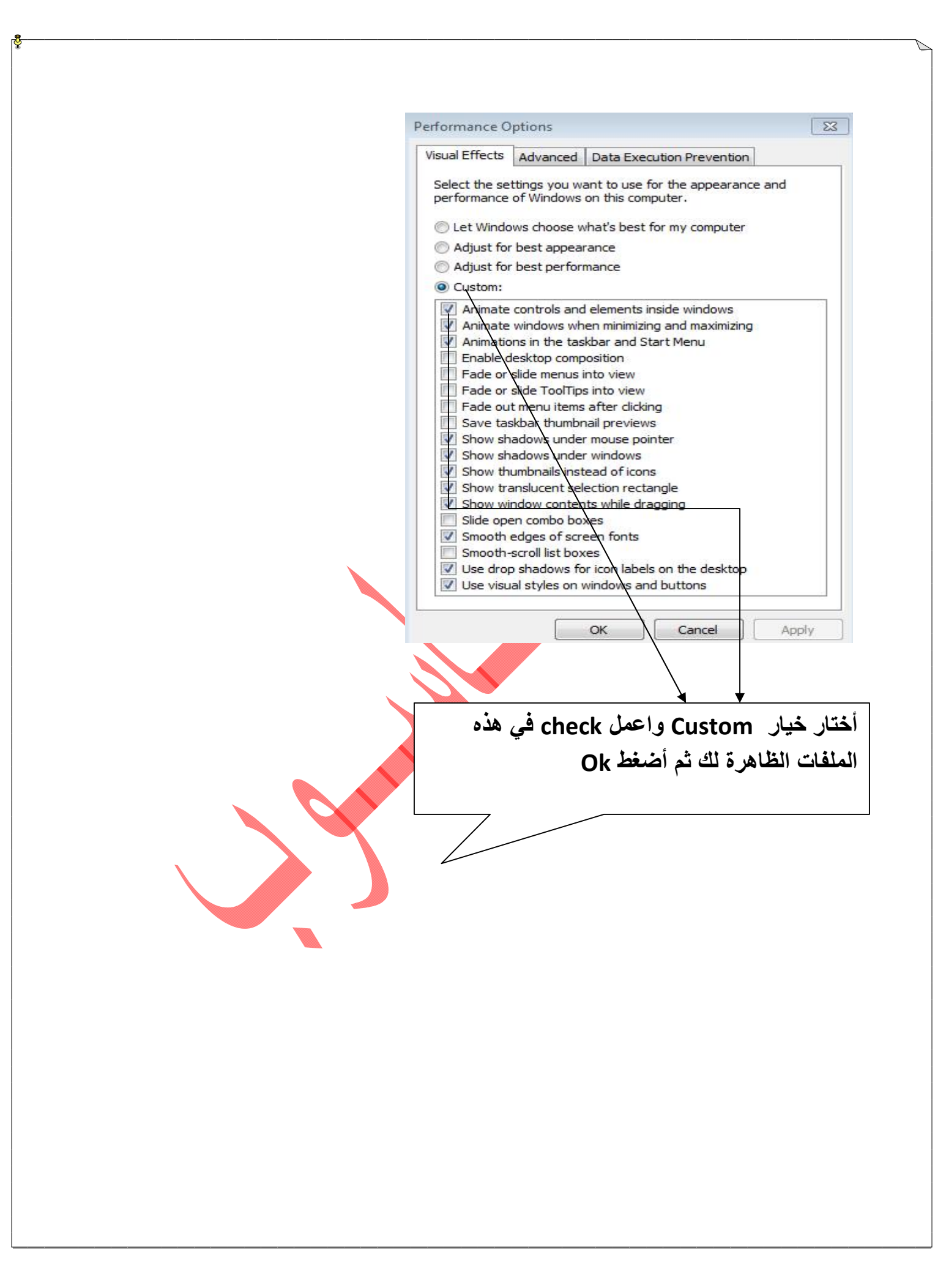

الخاتمة:

وفى النهاية أرجو من الله عز وجل أن أكون قد وفقت فى شرح هذا الموضوع داعيا إياه أن تصلوا إلى النتائج المرجوة من هذا الموضوع ولا أرجو منكم سوى الدعاء لى بظهر الغيب دعاء صالحا وألتمس العذر إن أخطأ.

تم بحمد الله

أسال ربي جلا في علاه أن يجعل هذا العمل خالصا لوجهه الكريم.

أبريل 2014